## MP1570A SONET/SDH/PDH/ATM Analyzer Operation Manual Vol.5 Add/Drop Measurement

**Third Edition** 

Read this manual before using the equipment. Keep this manual with the equipment.

## **ANRITSU CORPORATION**

Document No.: M-W1724AE-3.0

# Safety Symbols

To prevent the risk of personal injury or loss related to equipment malfunction, Anritsu Corporation uses the following safety symbols to indicate safety-related information. Insure that you clearly understand the meanings of the symbols BEFORE using the equipment. Some or all of the following five symbols may not be used on all Anritsu equipment. In addition, there may be other labels attached to products which are not shown in the diagrams in this manual.

### Symbols used in manual

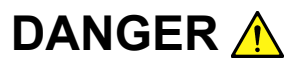

This indicates a very dangerous procedure that could result in serious injury or death if not performed properly.

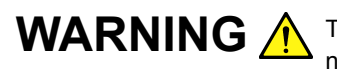

WARNING A This indicates a hazardous procedure that could result in serious injury or death if not performed properly.

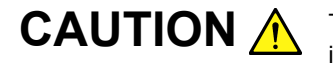

This indicates a hazardous procedure or danger that could result in light-to-severe injury, or loss related to equipment malfunction, if proper precautions are not taken.

### Safety Symbols Used on Equipment and in Manual

The following safety symbols are used inside or on the equipment near operation locations to provide information about safety items and operation precautions. Insure that you clearly understand the meanings of the symbols and take the necessary precautions BEFORE using the equipment.

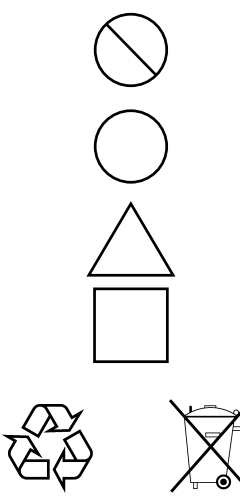

This indicates a prohibited operation. The prohibited operation is indicated symbolically in or near the barred circle.

This indicates an obligatory safety precaution. The obligatory operation is indicated symbolically in or near the circle.

This indicates warning or caution. The contents are indicated symbolically in or near the triangle.

This indicates a note. The contents are described in the box.

These indicate that the marked part should be recycled.

MP1570A SONET/SDH/PDH/ATM Analyzer Operation Manual Vol.5 Add/Drop Measurement

- 20 March 2000 (First Edition)
- 10 December 2003 (Third Edition)

Copyright © 2000-2003, ANRITSU CORPORATION.

All rights reserved. No part of this manual may be reproduced without the prior written permission of the publisher.

The contents of this manual may be changed without prior notice. Printed in Japan

## WARNING 🛕

 ALWAYS refer to the operation manual when working near locations at which the alert mark shown on the left is attached. If the operation, etc., is performed without heeding the advice in the operation manual, there is a risk of personal injury. In addition, the equipment performance may be reduced.

Moreover, this alert mark is sometimes used with other marks and descriptions indicating other dangers.

### 2. Measurement Categories

This instrument is designed for Measurement category I (CAT I). Don't use this instrument at the locations of measurement categories from CAT II to CAT IV.

In order to secure the safety of the user making measurements, IEC 61010 clarifies the range of use of instruments by classifying the location of measurement into measurement categories from I to IV.

The category outline is as follows: Measurement category I (CAT I):

Secondary circuits of a device connected to an outlet via a power transformer etc.

Measurement category II (CAT II):

Primary circuits of a device with a power cord (portable tools, home appliance etc.) connected to an outlet.

Measurement category III (CAT III):

Primary circuits of a device (fixed equipment) to which power is directly supplied from the power distribution panel, and circuits from the distribution panel to outlets.

Measurement category IV (CAT IV):

All building service-line entrance circuits through the integrating wattmeter and primary circuit breaker (power distribution panel).

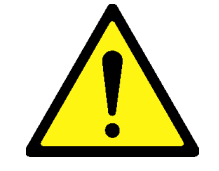

## WARNING <u>^</u>

- 3. Laser radiation warning
  - NEVER look directly into the cable connector on the equipment nor into the end of a cable connected to the equipment. If laser radiation enters the eye, there is a risk of injury.
  - Laser Radiation Markings on a following page show the Laser Safety label attached to the equipment near the cable connector.
- 4. When supplying power to this equipment, connect the accessory 3-pin power cord to a grounded outlet. If a grounded outlet is not available, before supplying power to the equipment, use a conversion adapter and ground the green wire, or connect the frame ground on the rear panel of the equipment to ground. If power is supplied without grounding the equipment, there is a risk of receiving a severe or fatal electric shock.
- 5. This equipment cannot be repaired by the user. DO NOT attempt to open the cabinet or to disassemble internal parts. Only Anritsu-trained service personnel or staff from your sales representative with a knowledge of electrical fire and shock hazards should service this equipment. There are high-voltage parts in this equipment presenting a risk of severe injury or fatal electric shock to untrained personnel. In addition, there is a risk of damage to precision parts.
- This equipment should be used in the correct position. If the cabinet is turned on its side, etc., it will be unstable and may be damaged if it falls over as a result of receiving a slight mechanical shock.
   And also DO NOT use this equipment in the position where the power switch operation is difficult.

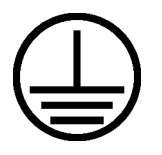

Repair

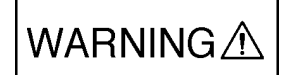

**Falling Over** 

# WARNING \Lambda

| Battery Fluid | <ul> <li>7. DO NOT short the battery terminals and never attempt to disassemble it or dispose of it in a fire. If the battery is damaged by any of these actions, the battery fluid may leak. This fluid is poisonous.</li> <li>DO NOT touch it, ingest it, or get in your eyes. If it is accidentally ingested, spit it out immediately, rinse your mouth with water and seek medical help. If it enters your eyes accidentally, do not rub your eyes, irrigate them with clean running water and seek medical help. If the liquid gets on your skin or clothes, wash it off carefully and thoroughly.</li> </ul>                                                                    |
|---------------|----------------------------------------------------------------------------------------------------|
| LCD           | <ol> <li>This instrument uses a Liquid Crystal Display (LCD); DO NOT subject<br/>the instrument to excessive force or drop it. If the LCD is subjected<br/>to strong mechanical shock, it may break and liquid may leak.<br/>This liquid is very caustic and poisonous.</li> <li>DO NOT touch it, ingest it, or get in your eyes. If it is ingested acci-<br/>dentally, spit it out immediately, rinse your mouth with water and seek<br/>medical help. If it enters your eyes accidentally, do not rub your eyes,<br/>irrigate them with clean running water and seek medical help. If the<br/>liquid gets on your skin or clothes, wash it off carefully and thoroughly.</li> </ol> |

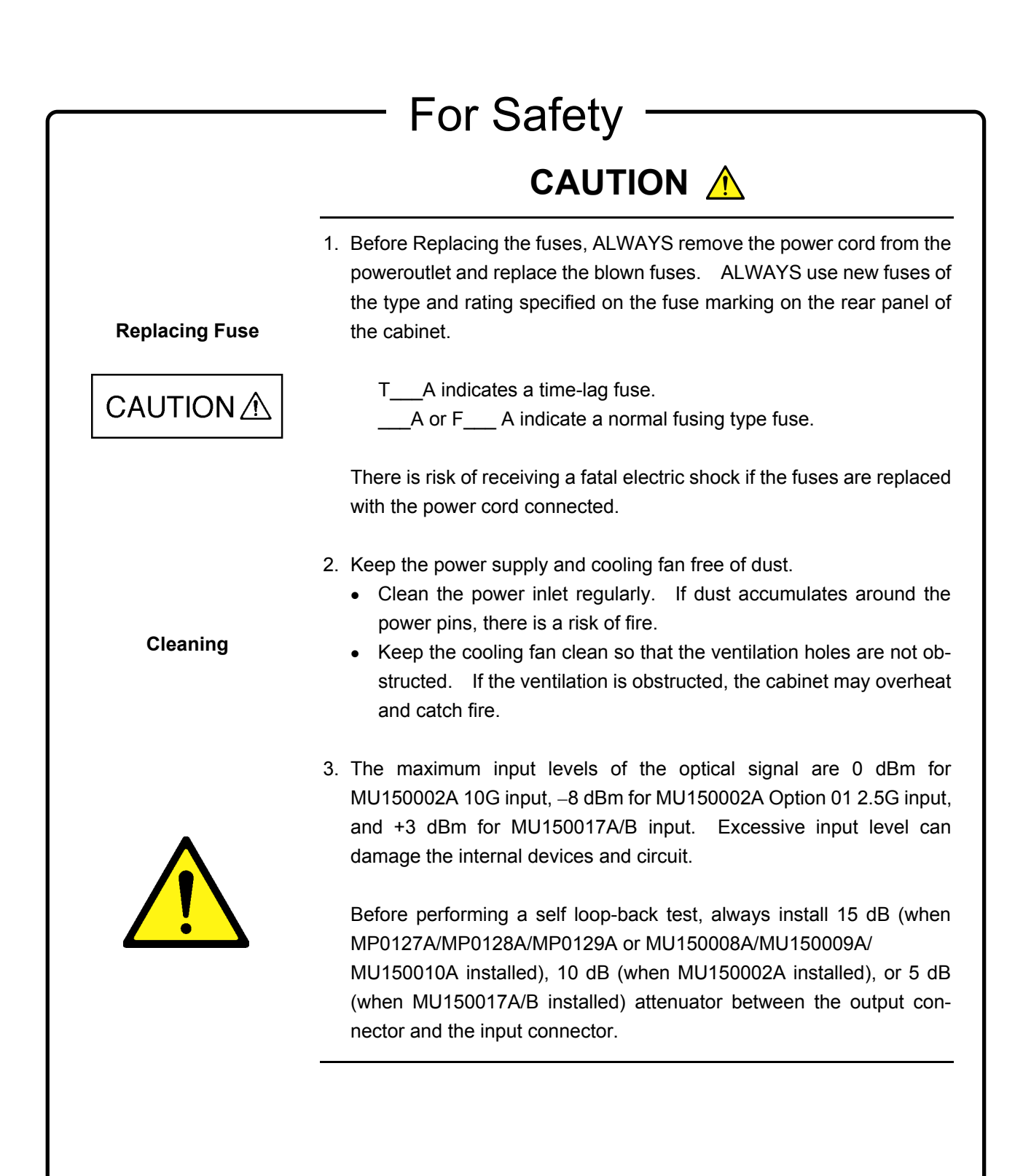

## WARNING \Lambda

Laser Safety The laser safety is assured by correct operation of the warning means of the laser output. Before using the optical output, if it is not possible to check the optical emission using the warning means of the laser output at power-on or when the optical output switch is set to on, the laser output may be faulty. Do not use the equipment and call our service department or representative to request repair.

Optical units for the MP1570A SONET/SDH/PDH/ATM Analyzer have Class 1 laser emitting parts as specified in IEC 60825-1, or Class I and IIIb parts as specified in 21CFR 1040.10 (refer to Table 1). Classes are indicated on the label at the top panel of this equipment and the front panel of each unit (refer to Table 2 and Figs 1 to 5).

Do not look directly into the end of any cable connected to the optical output connector of the unit. Laser light can seriously damage the eyes. Operating this unit in a procedure other than that as described above might result in injury or damage from laser emission. Please follow the handling instructions carefully.

| Madal number | Standard name |               |  |  |
|--------------|---------------|---------------|--|--|
|              | IEC 60825-1   | 21CFR 1040.10 |  |  |
| MP0111A      | Class 1       | Class I       |  |  |
| MP0112A      | Class 1       | Class I       |  |  |
| MP0113A      | Class 1       | Class I       |  |  |
| MP0122B      | Class 1       | Class I       |  |  |
| MP0127A      | Class 1       | Class IIIb    |  |  |
| MP0128A      | Class 1       | Class IIIb    |  |  |
| MP0129A      | Class 1       | Class IIIb    |  |  |
| MU150001A/B  | Class 1       | Class IIIb    |  |  |
| MU150008A    | Class 1       | Class IIIb    |  |  |
| MU150009A    | Class 1       | Class IIIb    |  |  |
| MU150010A    | Class 1       | Class IIIb    |  |  |
| MU150031A/C  | Class 1       | Class IIIb    |  |  |
| MU150061A/B  | Class 1       | Class IIIb    |  |  |

Table 1 Class of each unit

Class 1 indicates the danger degree of the laser radiation specified below according to IEC 60825-1.

Class 1: Lasers that are safe under reasonably foreseeable conditions of operation, including the use of optical instruments for intrabeam viewing.

And, Class I, IIa, II, IIIa and IIIb indicates the degree of danger of the laser radiation outlined below as defined by 21CFR 1040.10.

- Class I: Class I labels of laser radiation are not considered to be hazardous.
- Class IIa: Class IIa labels of laser radiation are not considered to be hazardous if viewed for any period of time less than or equal to  $1 \times 10^3$  seconds but are considered to be a chronic viewing hazard for any period of time greater than  $1 \times 10^3$  seconds. The wavelength range of laser radiating is in 400 to 710 nm.
- Class II: Class II labels of laser radiation are considered to be a chronic viewing hazard. The wavelength range of laser radiating is in 400 to 710 nm.
- Class IIIa: Class IIIa labels of laser radiation are considered to be, depending upon the irradiance, either an acute intrabeam viewing hazard or chronic viewing hazard, and an acute viewing hazard if viewed directly with optical instruments. The wavelength range of laser radiating is in 400 to 710 nm.
- Class IIIb: Class IIIb labels of laser radiation are considered to be an acute hazard to skin and eyes from direct radiation.

|   |     | — For Safety                                                                                                    |                                             |
|---|-----|----------------------------------------------------------------------------------------------------|---------------------------------------------|
| _ |     | Table 2                                                                                                    |                                             |
|   | No. | Label                                                                                                    | Description                                 |
|   | [1] | AVOID EXPOSURE<br>INVISIBLE LASER RADIATION IS<br>EMITTED FROM THIS APERTURE                                                                                   | Aperture label<br>(FDA 21CFR 1040.10)       |
|   | [2] | MAXIMUM POWER 10 mW<br>WAXELE LASER RADIATION<br>AVOID DIRECT EXPOSURE<br>TO BEAM<br>MAXIMUM POWER 10 mW<br>WAVELENGTH 1.31/1.55 //m<br>CLASS ID LASER PRODUCT | Explanatory label<br>(FDA 21CFR 1040.10)    |
|   | [3] | CLASS 1 LASER PRODUCT                                                                                                    | Explanatory label<br>(IEC 60825-1)          |
|   | [4] |                                                                                                    | Warning label<br>(IEC 60825-1)              |
|   | [5] | CERTIFICATION LABEL<br>THIS PRODUCT CONFORMS TO<br>ALL APPLICABLE STANDARDS<br>UNDER 21 CFR 1040.10                                                            | Certification label<br>(FDA 21CFR 1040.10)  |
|   | [6] | IDENTIFICATION LABEL<br>ANRITSU CORP.<br>10-27, Minamiazabu 5-Chome<br>Minato-ku, tokyo 106, japan<br>Manufactured AT: Anritsu corp.<br>Atsugi plant.          | Identification label<br>(FDA 21CFR 1040.10) |

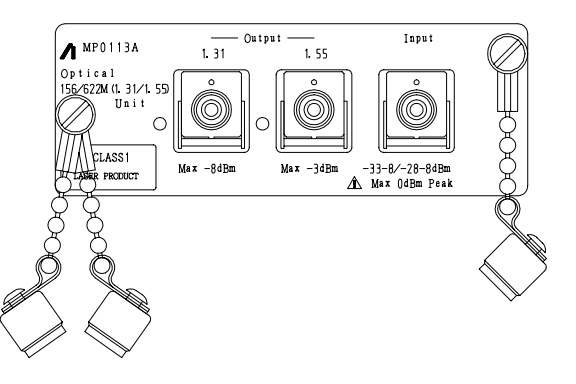

Fig. 1 MP0111A, MP0112A, MP0113A Front Panel of Unit

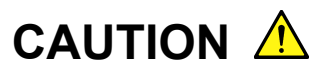

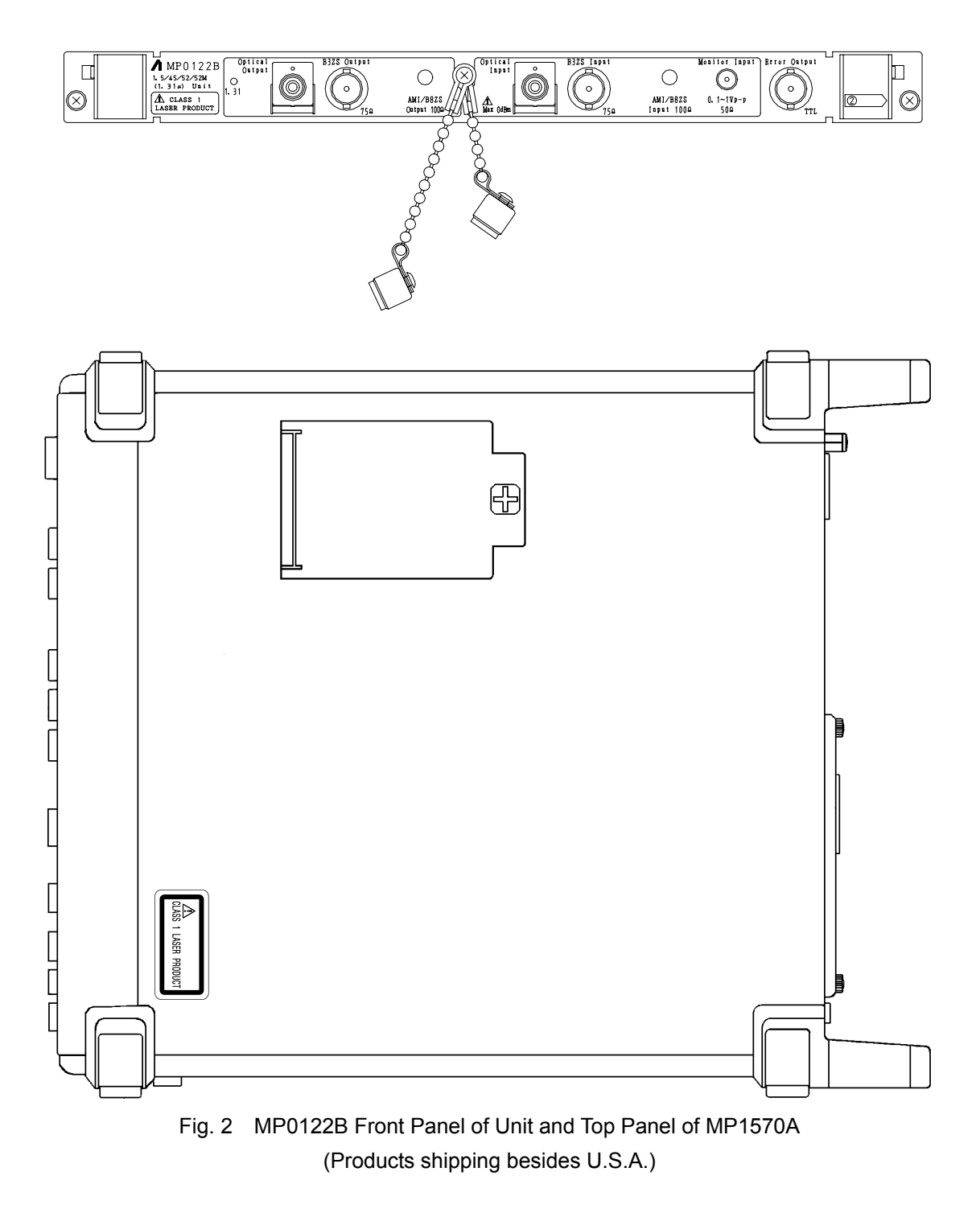

## CAUTION \Lambda

When only a Unit is purchased, an adhesive label is supplied with the Unit.

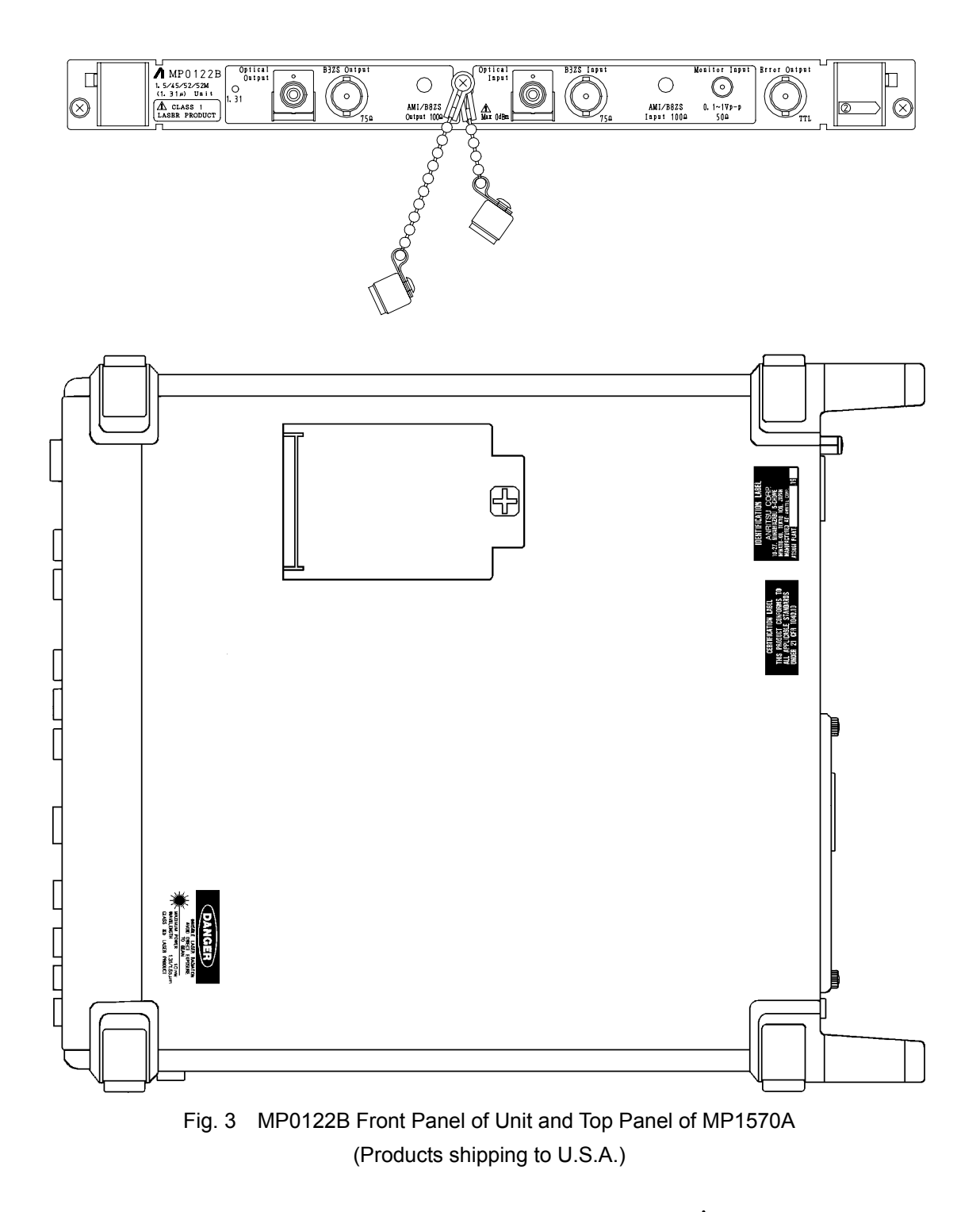

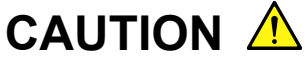

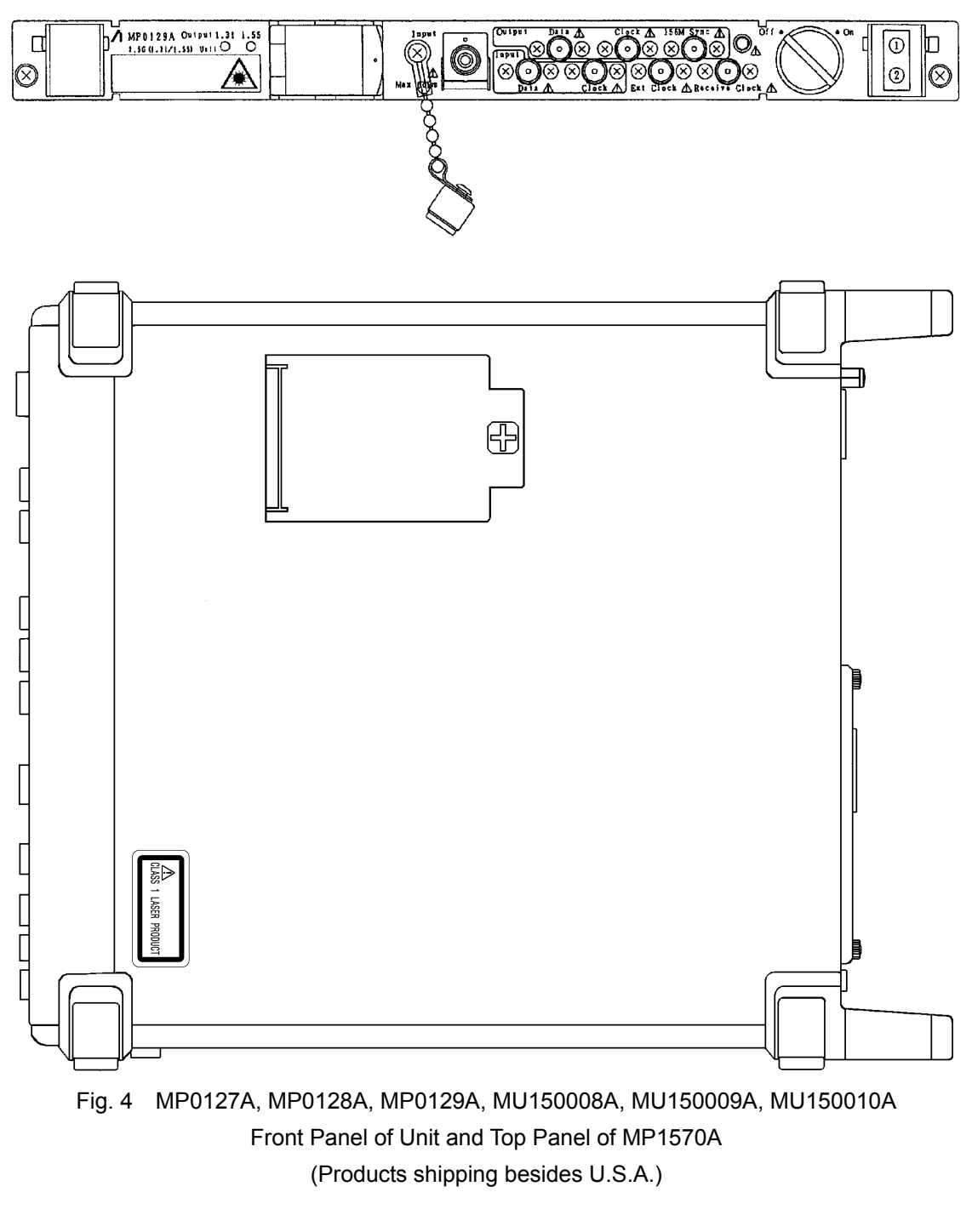

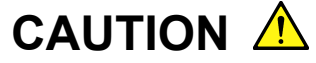

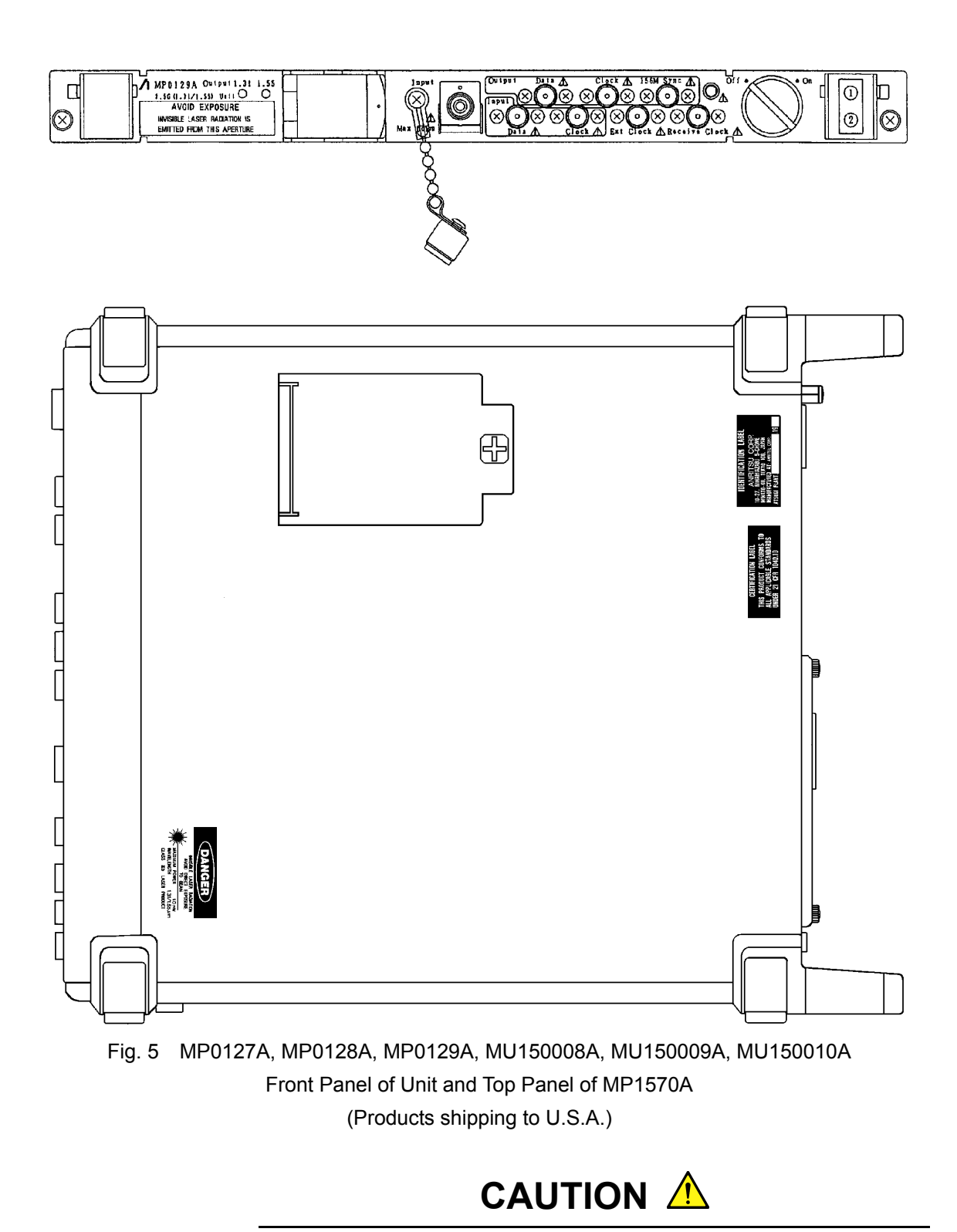

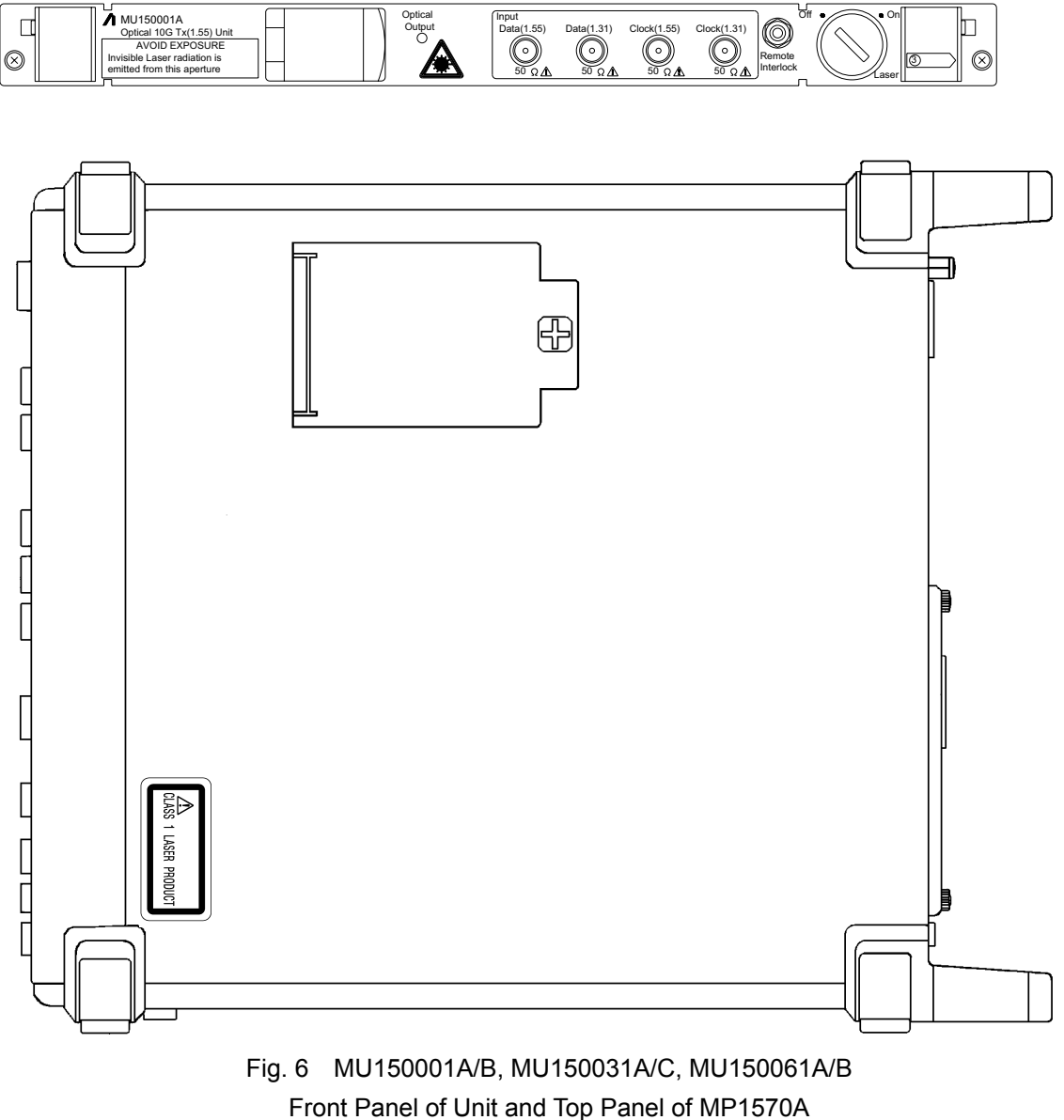

(Products shipping besides U.S.A.)

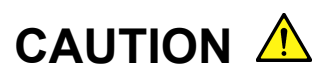

When only a Unit is purchased, an adhesive label is supplied with the Unit.

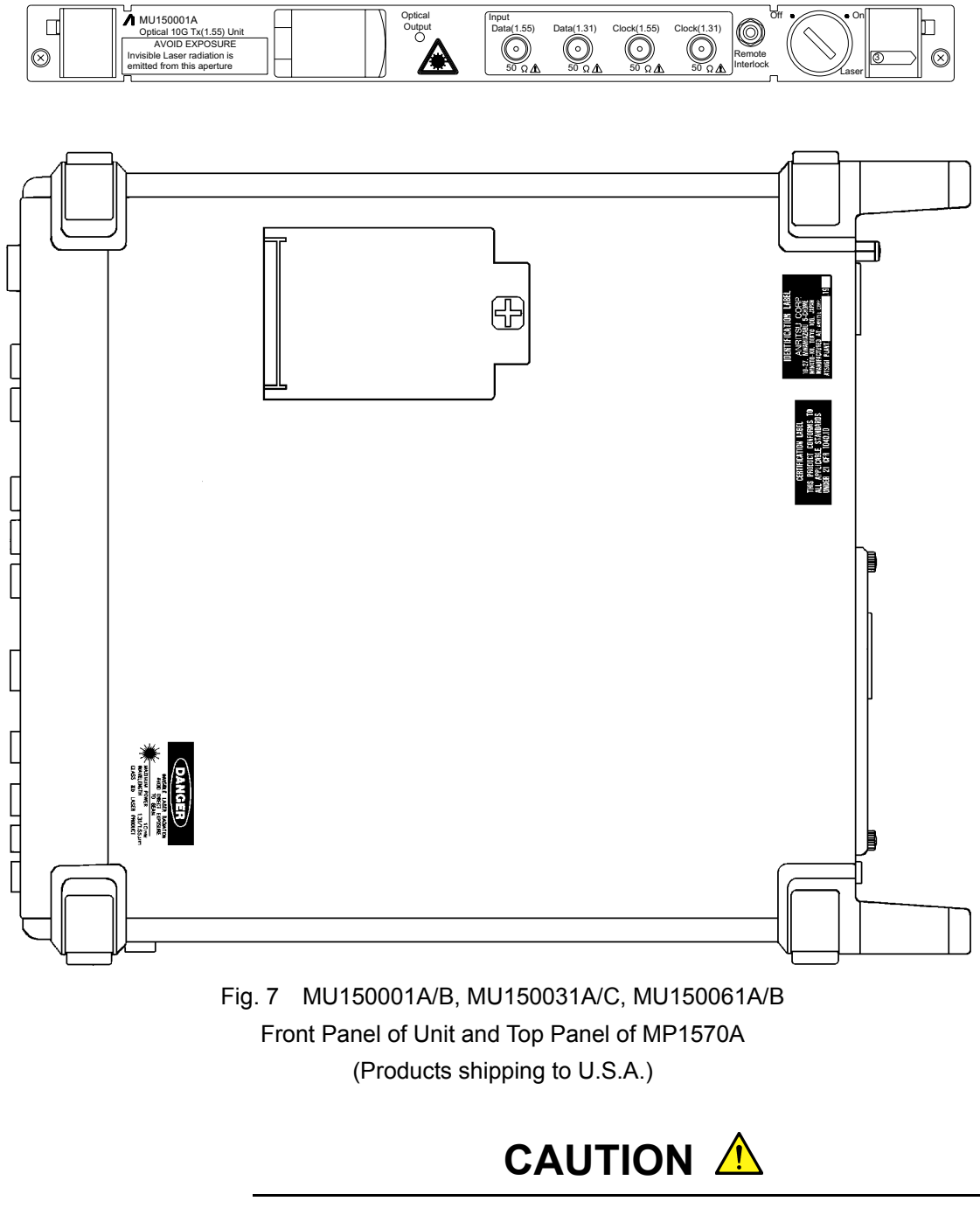

#### Security Measure Functions

The MP0127A, MP0128A, MP0129A, MU150001A/B, MU150008A, MU150009A, MU150010A, MU150031A/C, MU150061A/B are provided with the following security measure functions to prevent the possibility of infliction bodily injury on operators.

Laser cut-off

When the cable is disconnected from the optical output section, the protective cover closes and the laser emission stops.

• Laser output key lock

The laser output is mainly controlled by the key switch of the laser On/Off. When the switch is set to the OFF position, the key can be removed. In this state, the laser is locked off.

• Remote control using the remote interlock connectors

To ensure safe control of the laser output from a remote location, the laser output can be controlled using the remote interlock connectors of the Laser Output Remote Interlock section. When both the ends of these two connectors (white and black) are connected electrically, the laser can be emitted. When both the ends are disconnected, it is not possible to emit the laser. For the voltage of the open end, the potential is +5 V at the white connector for the black connector. The laser output can be controlled by any equipment with a 0/+5 V interface.

Laser emission indicators

These indicators on the optical output light while laser is being emitted.

Laser output warning

When the laser is set to ON, the laser emission indicator lights as a warning or 3 to 4 seconds before laser is actually emitted. The laser is not emitted during this period.

### Handling

The following safety precautions should be observed when handling the MP0127A, MP0128A, MP0129A, MU150001A/B, MU150008A, MU150009A, MU150010A, MU150031A/C, MU150061A/B.

- Before installing/removing this unit in/from the main frame, always make sure the main frame power switch is set to OFF.
- Before connecting/disconnecting a cable to/from the optical output section of this unit, always be sure to set the Laser On/Off key switch to OFF.

## CAUTION A

Replacing Memory Back-up Battery This equipment uses a Poly-carbomonofluoride lithium battery to back-up the memory. This battery must be replaced by a service engineer when it has reached the end of its useful life; contact the Anritsu sales section or your nearest representative.

Note: The battery used in this equipment has a maximum useful life of 7 years. It should be replaced before this period has elapsed.

Make sure that the output level from the MP0111A, MP0112A, MP0113A, MP0122B, MP0127A, MP0128A, MP0129A, MU150001A, MU150001B, MU150008A, MU150009A, MU150010A, MU150031A/C or MU150061A does not exceed the maximum rated input level when connecting.

The laser output is mainly controlled by the key switch of the laser On/Off. Before turning the equipment on, be sure to set the Laser On/Off key switch to OFF.

Before making the connections, make sure that the input level does not exceed the absolute maximum rating level of the equipment.

The input device may be damaged when the input level exceeds the maximum rating of MP0127A, MP0128A, MP0129A, MU150002A, MU150008A, MU150009A and MU150017A/B in particular. Before performing a self loop-back test, always insert the attached 15-dB optical attenuator between the input and output connectors for the MP0127A, MP0128A, MP0129A, MU150008A, MU150009A and MU150010A. For the MU150002A or MU150017A/B, use the 10-dB or 5-dB attenuator, respectively. The input device will be damaged if the direct output is connected by using the optical cable only.

Floppy Disk

Don't place in a dusty area.

Clean the magnetic head periodically for normal operation. Use a cleaning kit sold at market for cleaning. Anritsu does not recommend any specific cleaning kit. Contact with Anritsu or our sales representative if you inquire about the cleaning kit. If the floppy disk drive malfunctions even after the cleaning, it is considered to be a fault. Ask for repair to Anritsu or our sales representative.

### **Equipment Certificate**

Anritsu Corporation certifies that this equipment was tested before shipment using calibrated measuring instruments with direct traceability to public testing organizations recognized by national research laboratories including the National Institute of Advanced Industrial Science and Technology, and the Communications Research Laboratory, and was found to meet the published specifications.

### **Anritsu Warranty**

Anritsu Corporation will repair this equipment free-of-charge if a malfunction occurs within 1 year after shipment due to a manufacturing fault, provided that this warranty is rendered void under any or all of the following conditions.

- The fault is outside the scope of the warranty conditions described in the operation manual.
- The fault is due to mishandling, misuse, or unauthorized modification or repair of the equipment by the customer.
- The fault is due to severe usage clearly exceeding normal usage.
- The fault is due to improper or insufficient maintenance by the customer.
- The fault is due to natural disaster including fire, flooding, earthquake, etc.
- The fault is due to use of non-specified peripheral equipment, peripheral parts, consumables, etc.
- The fault is due to use of a non-specified power supply or in a non-specified installation location.

In addition, this warranty is valid only for the original equipment purchaser. It is not transferable if the equipment is resold.

Anritsu Corporation will not accept liability for equipment faults due to unforeseen and unusual circumstances, nor for faults due to mishandling by the customer.

### **Anritsu Corporation Contact**

If this equipment develops a fault, contact Anritsu Service and Sales offices at the address at the end of paper-edition manual or the separate file of CD-edition manual.

### Notes On Export Management

This product and its manuals may require an Export License/Approval by the Government of the product's country of origin for re-export from your country.

Before re-exporting the product or manuals, please contact us to confirm whether they are export-controlled items or not.

When you dispose of export-controlled items, the products/manuals are needed to be broken/shredded so as not to be unlawfully used for military purpose.

### **Disposing of Product**

The MP1570A employs a Lithium Battery. Also, the MP0111A, MP0112A, MP0113A, MP0122B, MP0127A, MP0128A, MP0129A, MU150001A/B, MU150002A, MU150008A, MU150009A, MU150010A, MU150017A/B, MU150031A/C, MU150061A/B use PD/LD modules including arsenic. The MP0130A use IC including arsenic. At the end of its life, the equipment should be recycled or disposed properly according to the local disposal regulations.

# About MP1570A Operation Manuals

MP1570A SONET/SDH/PDH/ATM Analyzer Operation Manuals comprise of the following eight documents. Use them properly according to the usage purpose.

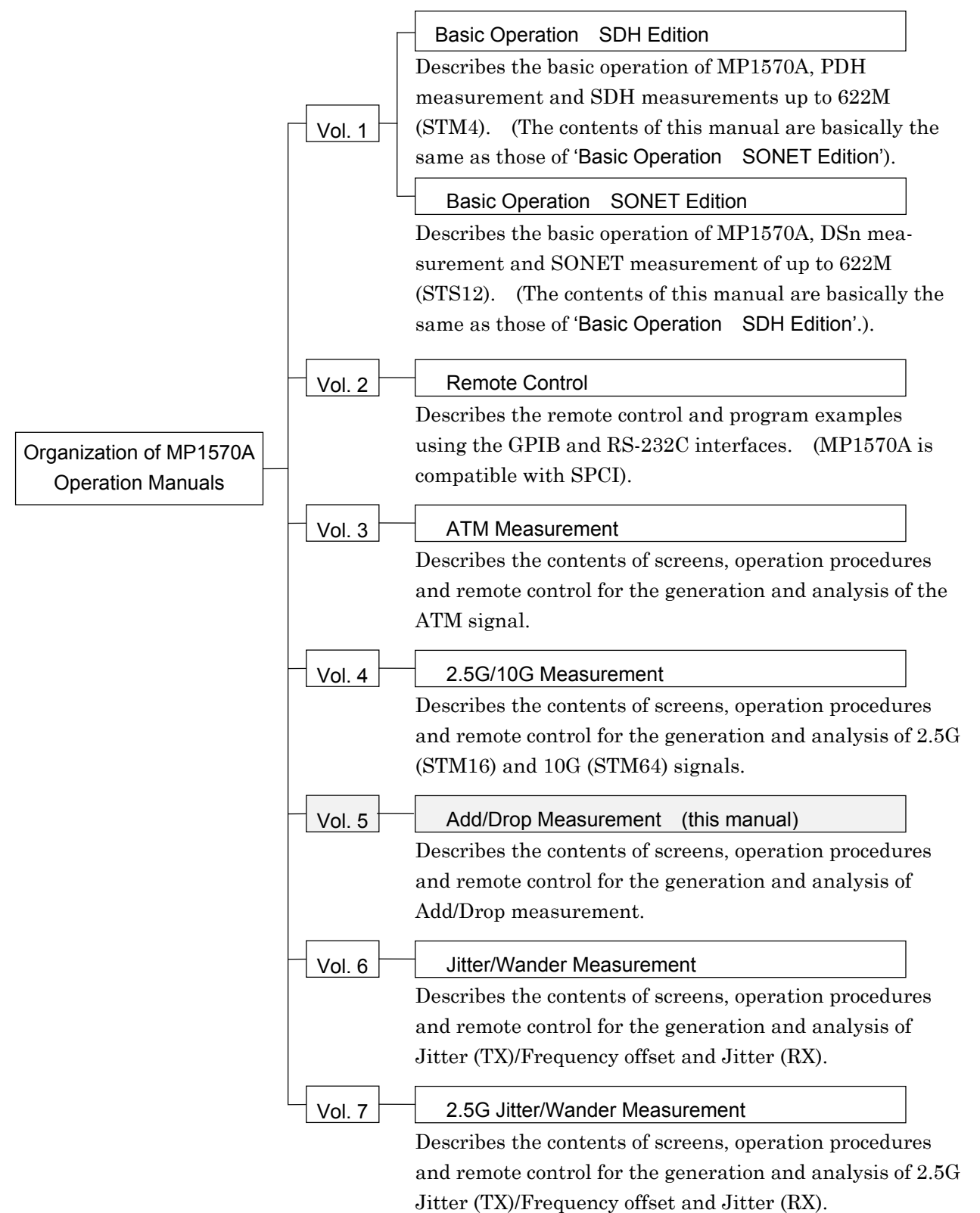

### This Operation Manual describes the following.

This manual (MP1570A Operation Manual Vol.5 Add/Drop Measurement) mainly describes the contents of screens, operation procedures and remote control for the generation and analysis of Add/Drop measurement.

### Screen Names

MP1570A has 4 major screens, namely, 'Setup', 'Test menu', 'Result', and 'Analyze', and each major screen has its own subscreens. (For details, see 'Section 4 Screens and Parameter Setting'). If 'Setup' is selected as the main screen and 'Mapping' as the subscreen, see 'Setup: Mapping' screen in the manual for the explanation.

# CONTENTS

| Section 1 General1-1                                      |
|-----------------------------------------------------------|
| 1.1 Product Outline1-3                                    |
| 1.2 Description of the panel of MP0131A1-4                |
| 1.3 Unit Combinations1-6                                  |
| Section 2 Screen2-1                                       |
| 2.1 Screen Composition2-3                                 |
| 2.2 Setup : Mapping Screen2-6                             |
| Section 3 Measurement (Measurement using                  |
| PDH/DSn Measurement Instruments)3-1                       |
| 3.1 Adding PDH/DSn Signal3-3                              |
| 3.2 Dropping PDH/DSn Signal                               |
| 3.3 Measurement and Analysis                              |
| Section 4 Remote Control4-1                               |
| 4.1 Remote Control4-3                                     |
| 4.2 Equipment Unique Command4-4                           |
| Section 5 Performance Tests5-1                            |
| 5.1 Selftest5-3                                           |
| 5.2 MP0131A Output Waveform5-4                            |
| Appendix                                                  |
| Appendix A Specifications of the MP0131A Add/Drop UnitA-1 |
| Appendix B Selftest Error CodesB-1                        |
| Appendix C Relation between Screen and CommandsC-1        |

This section describes the outline of Add/Drop function which is enable when the MP0131A Add/Drop unit is installed on MP1570A.

| 1.1 | Product Outline                     | 1-3 |
|-----|-------------------------------------|-----|
| 1.2 | Description of the panel of MP0131A | 1-4 |
| 1.3 | Unit Combinations                   | 1-6 |

### 1.1 Product Outline

When an MP0131A Add/Drop unit is installed, the MP1570A SONET/SDH/PDH/ATM analyzer can add the PDH/DSn signals to SDH/SONET mapping and drop the PDH/DSn signals from the SDH/SONET mapping described as follows.

### Add Function

The MP0131A unit can add 1.5M/2M/34M/45M/139M PDH/DSn signals to 52M/156M/622M/2488M/9953M SDH/SONET mapping.

### **Drop Function**

The MP0131A unit can drop 1.5M/2M/34M/45M/139M PDH/DSn signals from 52M/156M/622M/2488M/9953M SDH/SONET mapping signals.

### 1.2 Panel Description of MP0131A

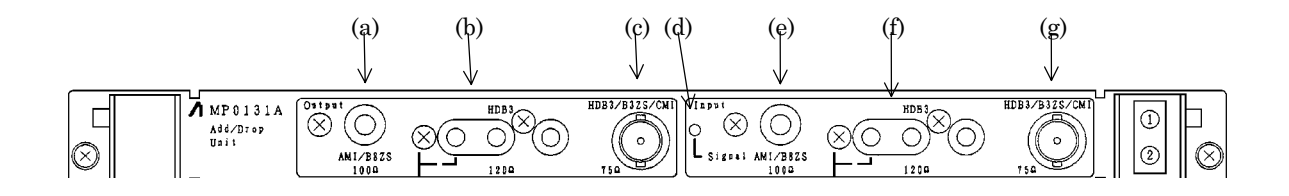

|     | Label                 | Description                                                  |  |
|-----|-----------------------|--------------------------------------------------------------|--|
| (a) | AMI/B8ZS $100\Omega$  | Connector which outputs a 1.5M signal                        |  |
|     |                       | Bit rate : 1.544Mbit/s                                       |  |
|     |                       | Code : AMI/B8ZS                                              |  |
|     |                       | Connector : BANTAM $100 \Omega$ (Balanced)                   |  |
| (b) | HDB3 $120\Omega$      | Connector which outputs a 2M signal                          |  |
|     |                       | Bit rate : 2.048Mbit/s                                       |  |
|     |                       | Code : HDB3                                                  |  |
|     |                       | Connector : 3 pin Siemens $120 \Omega$ (Balanced)            |  |
| (c) | HDB3/B3ZS/CMI 75Ω     | Connector which outputs 2M, 34M, 45M, and 139M signals.      |  |
|     |                       | Bit rate : 2.048Mbit/s, 34.368Mbit/s, 44.736Mbit/s,          |  |
|     |                       | 139.264 Mbit/s                                               |  |
|     |                       | Code : HDB3 (2M, 34M)                                        |  |
|     |                       | B3ZS (45M)                                                   |  |
|     |                       | CMI (139M)                                                   |  |
|     |                       | Connector : BNC 75 $\Omega$ (Unbalanced)                     |  |
| (d) | Signal                | Signal Indicates that an Add input signal has been detected. |  |
|     |                       | When the Add input signal is detected, the lamp is           |  |
|     |                       | illuminated.                                                 |  |
| (e) | AMI/B8ZS $100 \Omega$ | Connector which inputs a 1.5M signal.                        |  |
|     |                       | Bit rate : 1.544Mbit/s                                       |  |
|     |                       | Code : AMI/B8ZS                                              |  |
|     |                       | Interface $: 3V_{OP}-3dB$ to $2dB+0$ to $655feet$            |  |
|     |                       | Connector : BANTAM $100 \Omega$ (Balanced)                   |  |
| (f) | HDB3 $120 \Omega$     | Connector which inputs a 2M signal.                          |  |
|     |                       | Bit rate : 2.048Mbit/s                                       |  |
|     |                       | Code : HDB3                                                  |  |
|     |                       | Interface $: 3V_{OP} \pm 3dB + cable loss 0 to 6 dB$         |  |
|     |                       | Connector : 3 pin Siemens $120 \Omega$ (Balanced)            |  |

### 1.2 Panel Description of MP0131A

|     | Label         |            | Description                                                                                                    |
|-----|---------------|------------|----------------------------------------------------------------------------------------------------|
| (g) | HDB3/B3ZS/CMI | $75\Omega$ | Connector which inputs 2M, 34M, 45M, and 139M signals.<br>Bit rate : 2.048Mbit/s, 34.368Mbit/s, 44.736Mbit/s, 139.264Mbit/s |
|     |               |            | Interface :                                                                                                    |
|     |               |            | $2\mathrm{M}~:2.37\mathrm{Vop}{\pm}3\mathrm{dB}{+}\mathrm{cable~loss}~0$ to 6 dB                                            |
|     |               |            | $34\mathrm{M}~: 1.0\mathrm{V}_{\mathrm{OP}}{\pm}3\mathrm{dB}{+}\mathrm{cable~loss}~0$ to $12~\mathrm{dB}$                   |
|     |               |            | $45\mathrm{M}~:0.91\mathrm{V}_{\mathrm{OP}}	ext{-}6\mathrm{dB}$ to $6\mathrm{dB}	ext{+}450$ to $900\mathrm{feet}$           |
|     |               |            | $139M : 1.0V_{PP} \pm 3dB + cable loss 0 to 12 dB$                                                                          |
|     |               |            | Code : HDB3 (2M, 34M)                                                                                                    |
|     |               |            | B3ZS (45M)                                                                                                    |
|     |               |            | CMI (139M)                                                                                                    |
|     |               |            | Connector : BNC $75 \Omega$ (Unbalanced)                                                                                    |

#### 1.3 Unit Combinations

Insert the MP0131A Add/Drop unit to Slot 1 or 2. The measurable bit rate and mapping route are depend on the combination of inserted units. The table below lists the combinations of units required for Add/Droprelated measurement and the mounting slot positions to be used.

| Ne |      | Plug-in unit |           |             | Interface unit |           |                |            |
|----|------|--------------|-----------|-------------|----------------|-----------|----------------|------------|
|    | INO. | Slot 1       | Slot 2    | Slot 3      | Slot 4-5       | 156M type | 156M/622M type | none       |
| -  | 1    | MP0121A      | MP0131A   | *1          | *2             | 0         | 0              | 0          |
| *3 | 2    | MP0131A      | MP0122A/B | *1          | *2             | 0         | $\bigcirc$     | $\bigcirc$ |
| *3 | 3    | MP0131A      |           | *1          | *2             | 0         | $\bigcirc$     | ×          |
| *3 | 4    | MP0131A      | 2.5G Unit | *4          | *5             | 0         | 0              | $\bigcirc$ |
|    | 5    | MP0131A      | MU150002A | MU150001A/B | MU150000A      | 0         | 0              | 0          |

 $\bigcirc$  ......Indicates that can be installed with combination.

 $\times$  ......Indicates that cannot be installed with combination.

Note the following generic designations in the above table:

| MP0121A   | . MP0121A 2/8/34/139/156M(CMI) unit |
|-----------|-------------------------------------|
| MP0122A   | . MP0122A 1.5/45/52M unit           |
| 2.5G Unit | . MU150008A, MU150009A, MU150010A   |
|           | MP0127A, MP0128A, MP019A 2.5G unit  |

MP0131A ..... MP0131A Add/Drop unit

156M type..... MP0105A

156M/622M type ..... MP0108A, MP0111A, MP0112A, and MP0113A

- \*1.....ATM unit is installed on Slot 3. This unit is combined as required for measurement.
- \*2.....Jitter units and 2.5G/10G unit are installed on Slot 4-5. These units are combined as required for measurement.
- \*3.....The units in Slot 1 and Slot 2 at combination can be reversed.
- \*4.....ATM and 2.5G Jitter units are installed on Slot 3. When ATM and 2.5G Jitter units are installed, the measurable bit rate and mapping route are not affected. These units are combined as required for measurement.
- \*5.....Jitter units are installed on Slot 4-5. These units are combined as required for measurement.

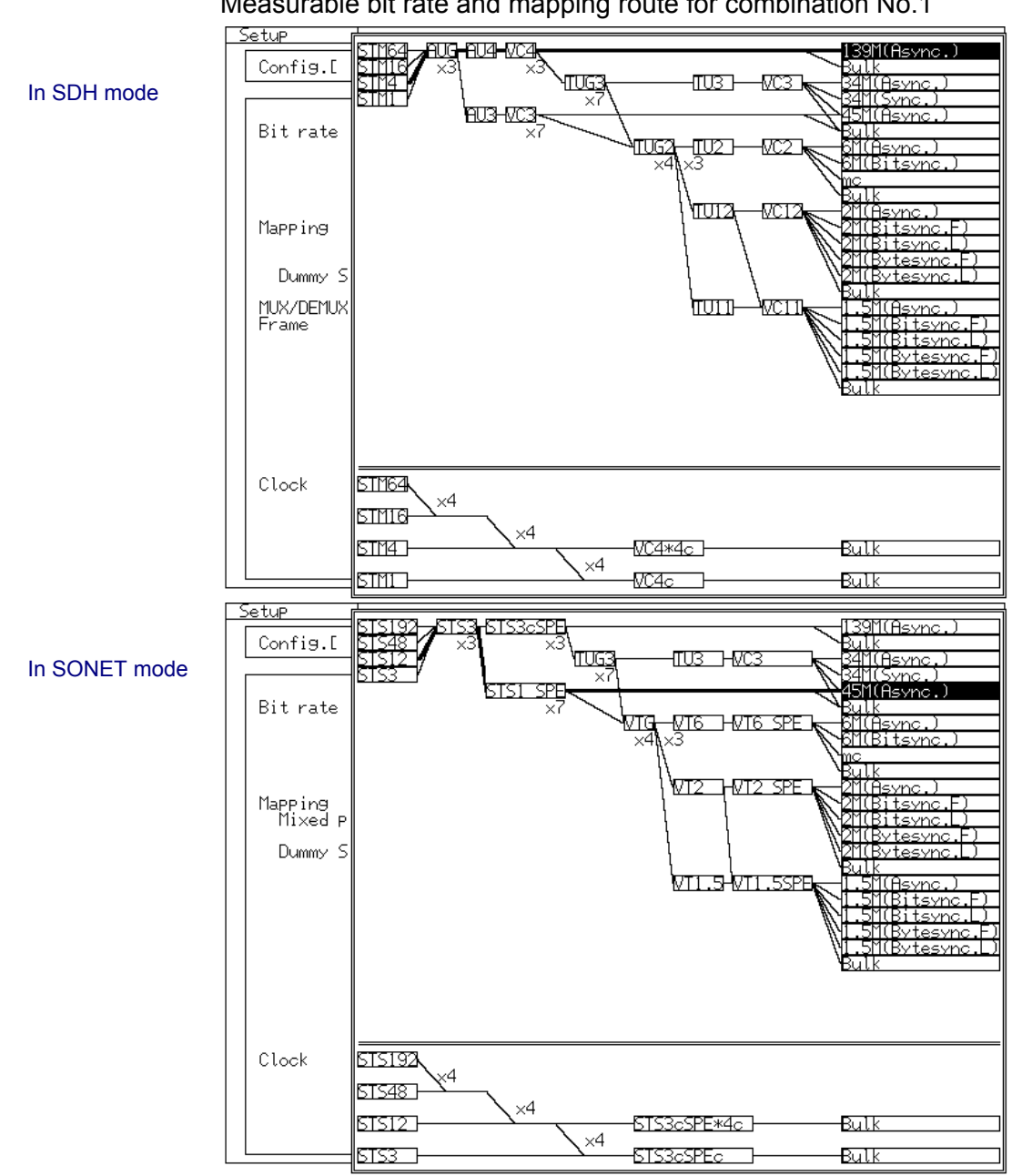

Measurable bit rate and mapping route for combination No.1

- STM4/STS12 is measurable only when 156/622M interface unit is installed.
- STM16/STS48 is measurable only when 2.5G unit or 2.5G/10G unit is installed.
- STM64/STS192 is measurable only when 2.5G/10G unit is installed. -

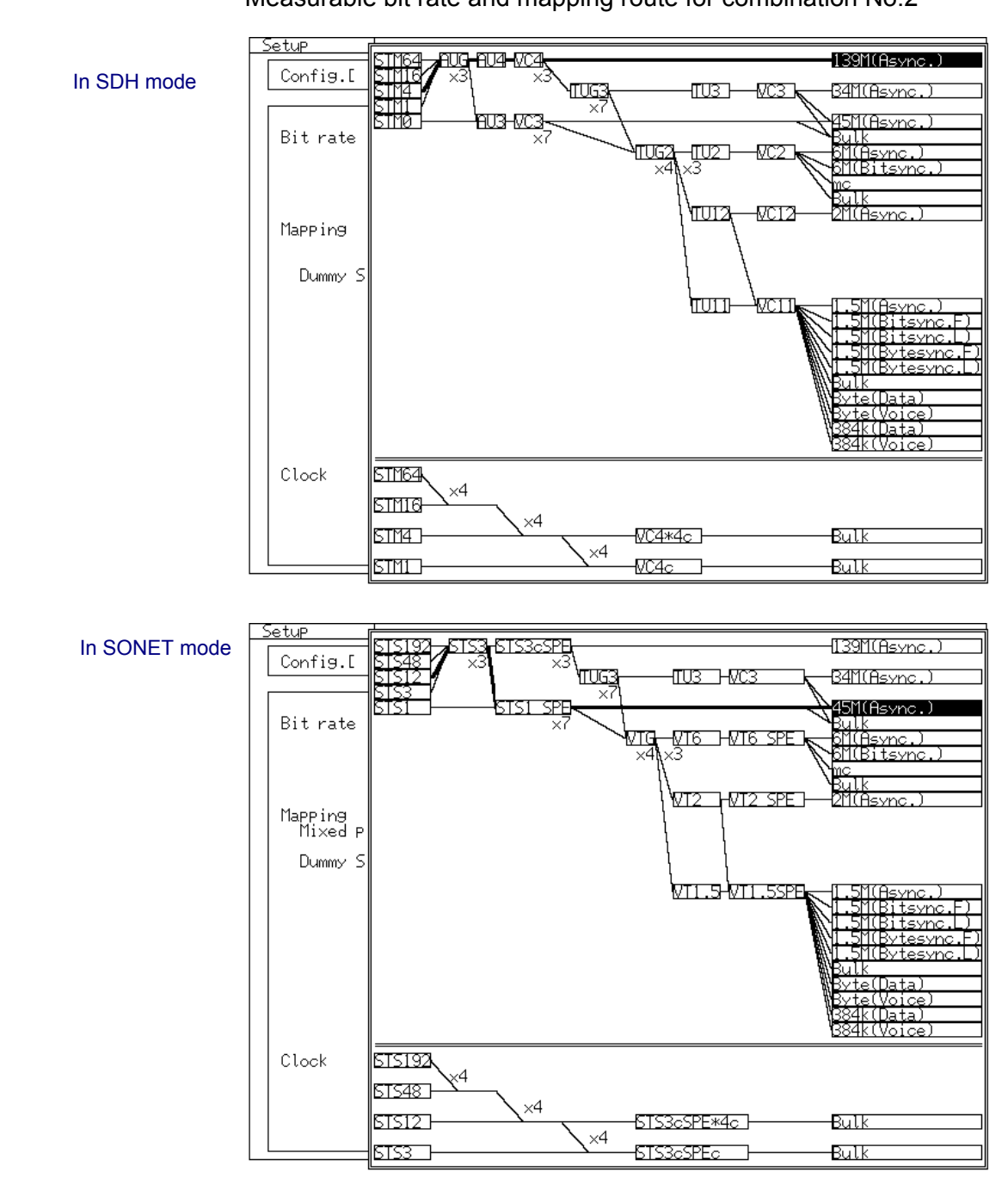

Measurable bit rate and mapping route for combination No.2

- STM1/STS3 is measurable only when 156M or 156/622M interface unit is installed.
- STM4/STS12 is measurable only when 156/622M interface unit is installed.
- STM16/STS48 is measurable only when 2.5G unit or 2.5G/10G unit is installed.
- STM64/STS192 is measurable only when 2.5G/10G unit is installed.

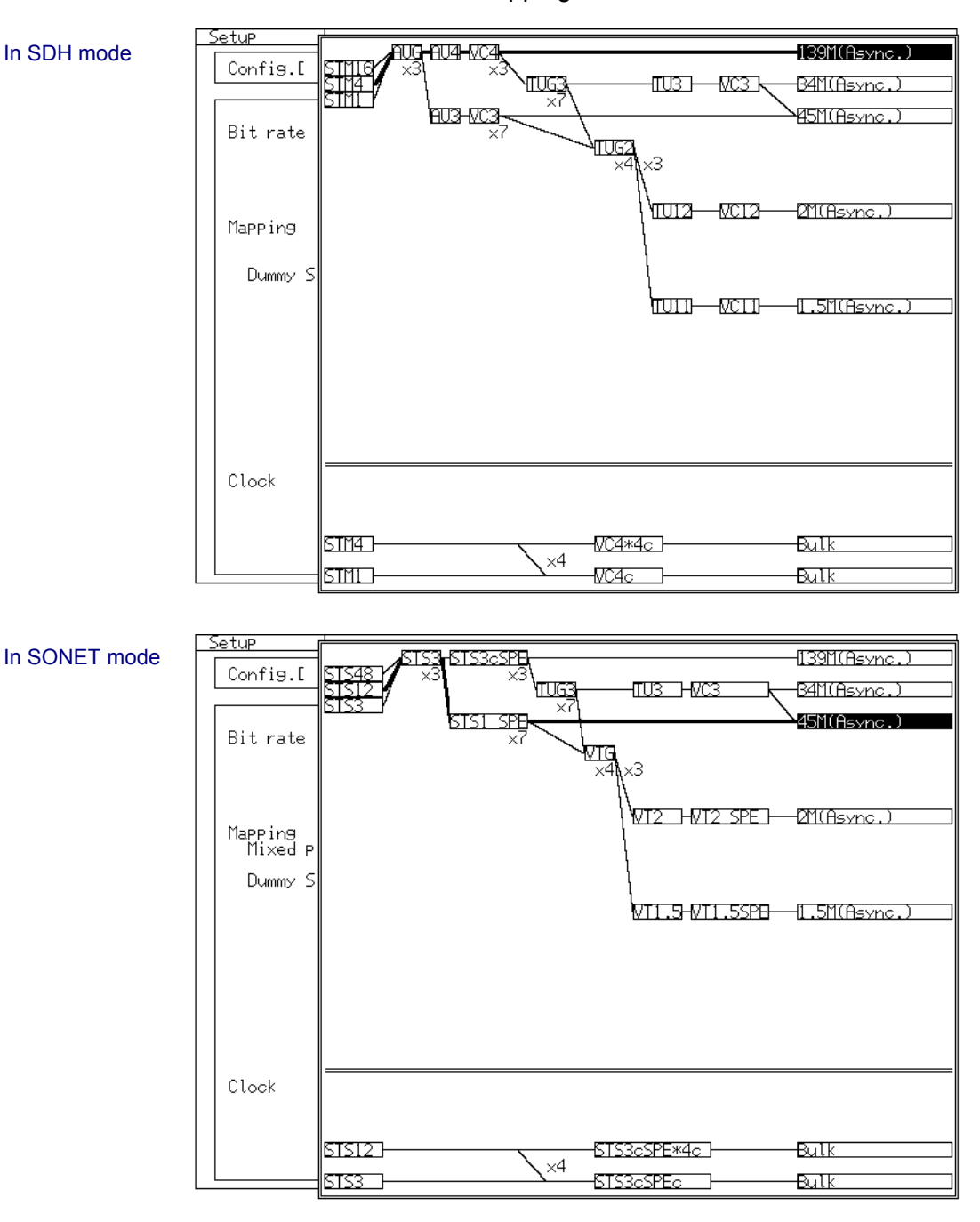

Measurable bit rate and mapping route for combination No.3

- STM1/STS3 is measurable only when 156M or 156/622M interface unit is installed.
- STM4/STS12 is measurable only when 156/622M interface unit is installed.
- STM16/STS48 is measurable only when 2.5G unit or 2.5G/10G unit is installed.
- STM64/STS192 is measurable only when 2.5G/10G unit is installed.

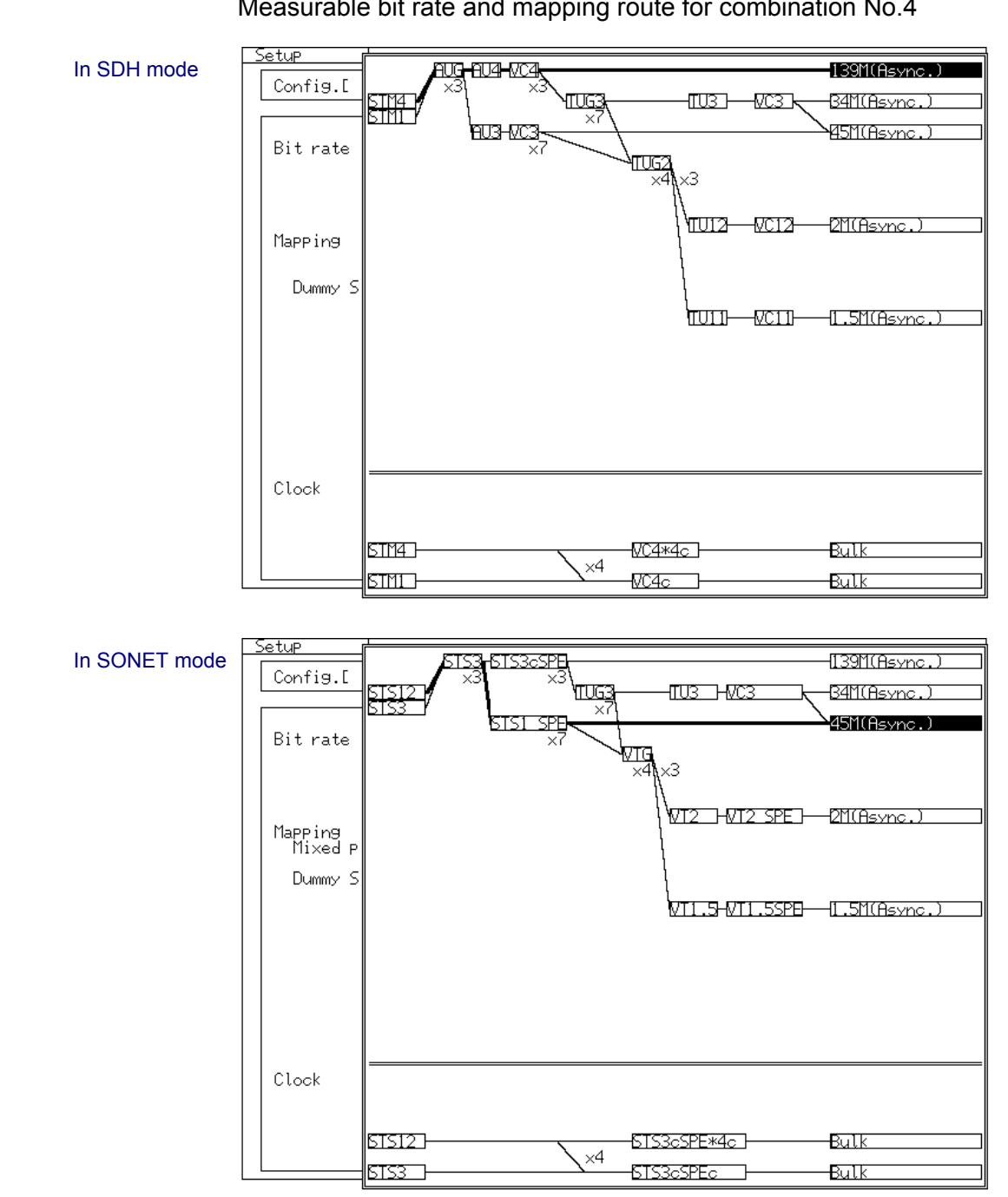

Measurable bit rate and mapping route for combination No.4

- STM1/STS3 is measurable only when 156M or 156/622M interface unit is installed.
- STM4/STS12 is measurable only when 156/622M interface unit is installed.
- STM16/STS48 is measurable only when 2.5G unit or 2.5G/10G unit is installed.
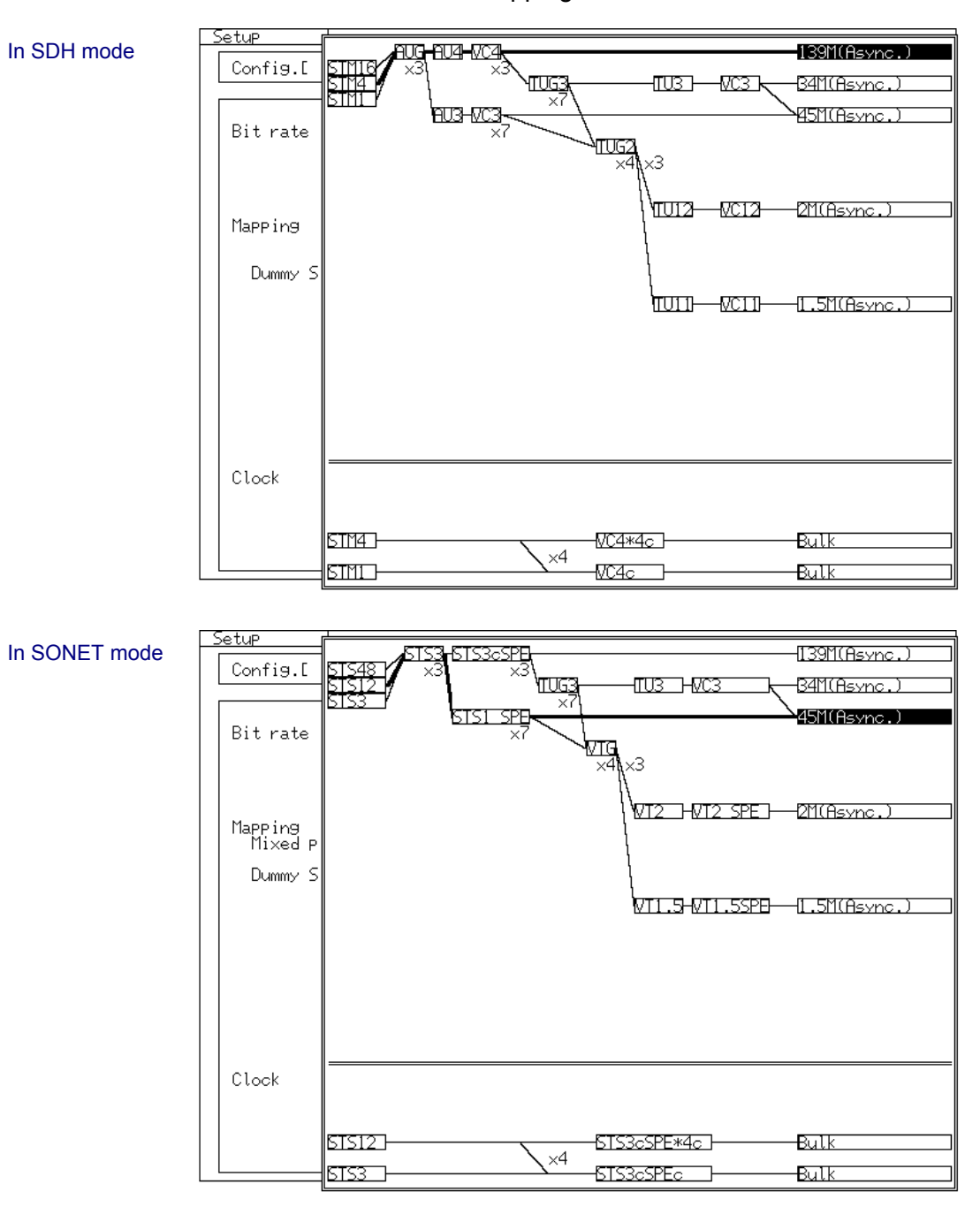

Measurable bit rate and mapping route for combination No.5

#### Note

- STM1/STS3 is measurable only when 156M or 156/622M interface unit is installed.
- STM4/STS12 is measurable only when 156/622M interface unit is installed.
- STM16/STS48 is measurable only when 2.5G unit or 2.5G/10G unit is installed.

This section describes the composition and displays of the screen when MP0131A Add/Drop unit is installed on MP1570A.

| 2.1 | Screen Composition2     | -3 |
|-----|-------------------------|----|
| 2.2 | Setup : Mapping Screen2 | -6 |

# 2.1 Screen Composition

The compositions of the main screen and subscreen when MP0131A is installed on MP1570A are as listed in the following table.

| Subscreens of Sell    |                                                                                                    |
|-----------------------|----------------------------------------------------------------------------------------------------|
| Display               | Description                                                                                                    |
| Mapping               | Selects the type of signal, the interface, and measurement conditions, according to the measured item,.                               |
| Memory                | Saves and retrieves the measurement condition data and graphic data on the Analyze screen.                                            |
| Print                 | Sets the printing conditions.                                                                                                    |
| OH preset data        | Presets the overhead conditions of send signal.                                                                                       |
| Tandem                | Sets the tandem connection measurement.                                                                                               |
| Dummy preset          | Sets the dummy channel.                                                                                                    |
| APS program data      | Sets the APS (Automatic Protection Switch) measurement of transmission line.                                                          |
| System                | Sets the buzzer, clock, screen color, GPIB and RS-232C.                                                                               |
| Floppy disk           | Saves the measurement conditions data and graphic data of<br>Analyze main screen in the floppy disk, retrieves them from the<br>disk. |
| Custom function       | Sets specific functions that cannot be set on other screens.                                                                          |
| Measurement condition | Sets the error and alarm detection release conditions, tandem connection conditions and performance measurement conditions.           |
| PTR64 frame           | Sets the pointer value to generate 64 frames of SDH/SONET pointer.                                                                    |
|                       |                                                                                                    |
| OH change data        | Presets the OH change data pattern of the SDH/SONET OH test function.                                                                 |
|                       |                                                                                                    |
| Frame memory          | Sets the frame memory to be sent.                                                                                                    |
| Signaling preset      | Sets the signaling data.                                                                                                    |
| Selftest              | Performs the self test.                                                                                                    |
| Auto setup            | Automatically sets the bit rate according to the input signal.                                                                        |

### Subscreens of 'Setup' Main Screen

| Display           | Description                                                      |  |  |  |  |  |
|-------------------|------------------------------------------------------------------|--|--|--|--|--|
| Trouble search    | Sets the measurement conditions of trouble search.               |  |  |  |  |  |
| Manual            | Sets the conditions of manual measurement.                       |  |  |  |  |  |
| Pointer sequence  | Sets the type and time interval of pointer sequence measurement. |  |  |  |  |  |
| Delay             | Sets the conditions of delay measurement.                        |  |  |  |  |  |
| OH test           | Sets the conditions of overhead test.                            |  |  |  |  |  |
| APS test          | Sets the APS test conditions.                                    |  |  |  |  |  |
| Performance check | Sets the performance check conditions.                           |  |  |  |  |  |
|                   |                                                                  |  |  |  |  |  |
|                   |                                                                  |  |  |  |  |  |
| Frame memory      | Sets the frame transmission conditions.                          |  |  |  |  |  |

# Subscreens of 'Test menu' Main Screen

### Subscreens of 'Result' Main Screen

| Display        | Description                                                                                                    |
|----------------|----------------------------------------------------------------------------------------------------|
| Trouble search | Displays the trouble search measurement results.                                                                                              |
| Error / Alarm  | Displays the error and alarm measurement results.                                                                                             |
| Justification  | Displays the justification measurement results.                                                                                               |
| Zoom           | Zooms up the error and alarm measurement results.                                                                                             |
| Performance    | Displays the performance measurement results.                                                                                                 |
| B2 error       | Displays the B2 measurement results.                                                                                                    |
| Simultaneous   | Displays the simultaneous errors and alarms measurement<br>results of VT6 SPE(7ch), VT2 SPE(21ch) and VT1.5 SPE(28ch)<br>of TUG3 or STS1 SPE. |
| Delay          | Displays the delay measurement results.                                                                                                    |
| APS test       | Displays the APS test measurement results.                                                                                                    |
|                |                                                                                                    |
| Recall         | Displays the automatic measurement results.                                                                                                   |

| Subscreens of 'Analyze' Main Screen                                                                                        |                                                                                         |  |  |  |  |
|----------------------------------------------------------------------------------------------------|-----------------------------------------------------------------------------------------|--|--|--|--|
| Display                                                                                                    | Description                                                                             |  |  |  |  |
| Trouble search                                                                                                    | Analyzes the trouble search measurement result.                                         |  |  |  |  |
| Error / Alarm                                                                                                    | Displays the error and alarm measurement result on graphs.                              |  |  |  |  |
| OH monitor Displays the overhead monitor result together with the trace, payload, pointer value, and K1/K2 byte monitor re |                                                                                         |  |  |  |  |
| Opt. power meter                                                                                                    | Displays the power monitor, wavelength setting and optical power of the optical signal. |  |  |  |  |
| Pointer monitor Monitors the SDH/SONET pointer value.                                                                      |                                                                                         |  |  |  |  |
| Sequence test                                                                                                    | Analyzes the automatic measurement result.                                              |  |  |  |  |
| APS capture                                                                                                    | Set the capturing of K1/K2 byte used in the APS test, and analyzes it.                  |  |  |  |  |
| OH capture                                                                                                    | Set the capturing of 1,023 bytes of SDH/SONET overhead, and analyzes it.                |  |  |  |  |
| Frame capture                                                                                                    | Set the capturing of SDH/SONET framed, and displays the result.                         |  |  |  |  |
|                                                                                                    |                                                                                         |  |  |  |  |
| Recall                                                                                                    | Displays the graph data stored in the memory or floppy disk.                            |  |  |  |  |

#### Note

Sets the Add/Drop function on to be performed on the Setup: Mapping screen. The displays of other screens are the same if the Add/Drop function is on or off. However, note the restrictions for the settings and measurement items of PDH/DSn, as described below:

- When the Add/Drop function is on, the PDH/DSn signal is input from an external device. So, the frame setting of the PDH/DSn signal and error/alarm addition for PDH/DSn (such as FAS, Bit etc.) cannot be performed.
- Since the Add/Drop unit has not the function to analyze the PDH/DSn signal; when the Drop function is on, it cannot performs the frame setting of the PDH/DSn signal and error/alarm measurement for PDH/DSn (such as FAS, Sync. Loss, Info. Bit etc.).

## 2.2 Setup : Mapping Screen

Use the mapping screen for determining initial measurement settings. When settings of this screen are changed during measurement, the measurement is restarted. Specify Tx&Rx for simultaneous settings of transmit and receive, or Tx/Rx for independent settings of transmit and receive.

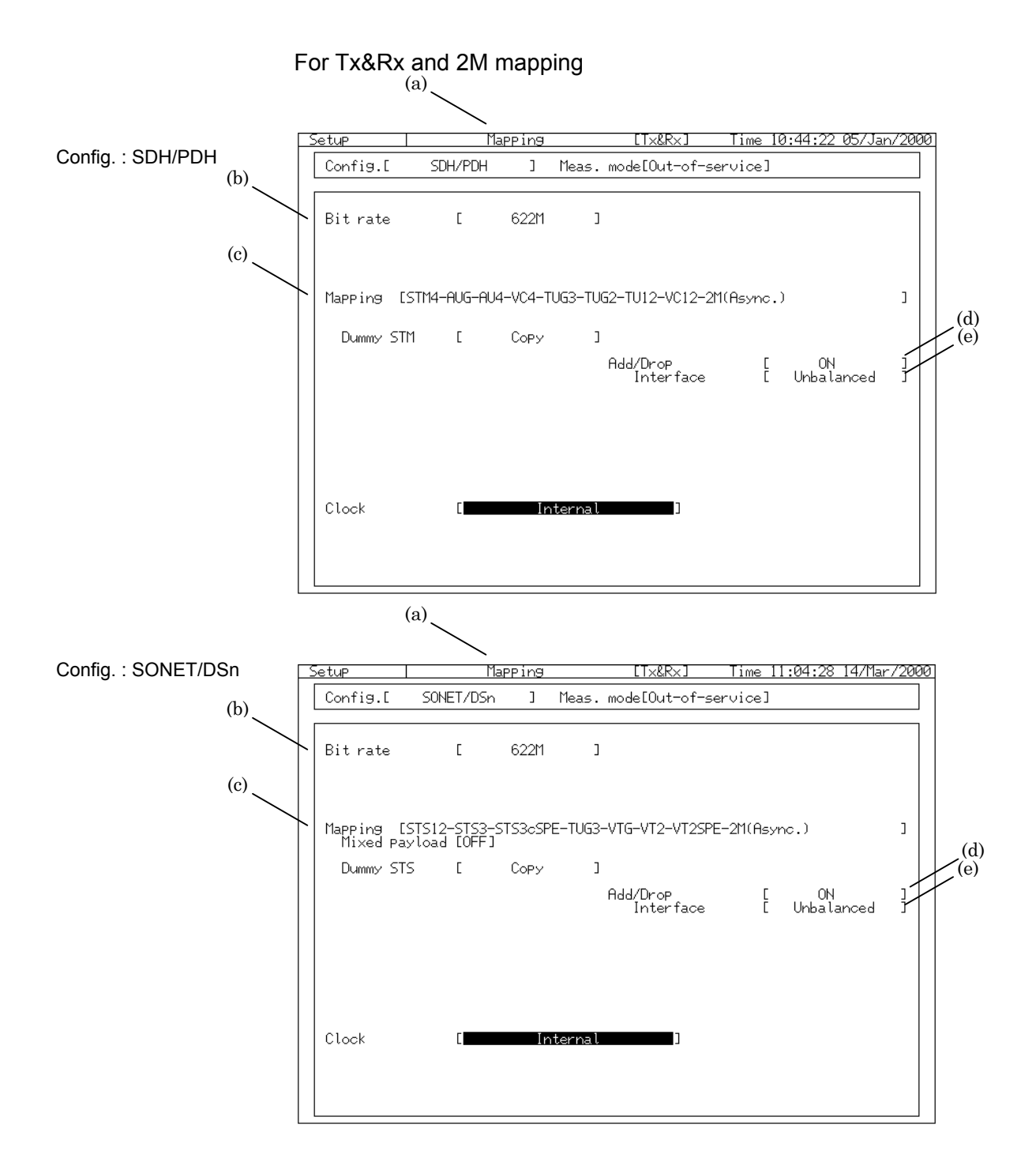

|     | Display    | Description                                                                |
|-----|------------|----------------------------------------------------------------------------|
| (a) | [Selects a | Selects a subscreen of Setup main screen.                                  |
|     | subscreen] | This is also used for selecting a desired subscreen of other main screens. |
| (b) | Bit rate   | Selects a bit rate for transmission/reception.                             |
| (c) | Mapping    | Selects a mapping type.                                                    |
|     |            | The mapping item that can be selected depends on the units installed.      |
|     |            | For details, see paragraph 1.3, "Unit Combinations."                       |
| (d) | Add/Drop   | Specifies whether Add/Drop function is On/Off.                             |
| . , | -          | Add/Drop can be performed only when 139M (Async.), 45M (Async.), 34M       |
|     |            | (Async.), 2M (Async.), and TU11-VC11-1.5M (Async.) are selected for        |
|     |            | mapping.                                                                   |
| (e) | Interface  | Sets the input connector for Add signal when at 2M (Async.) mapping.       |

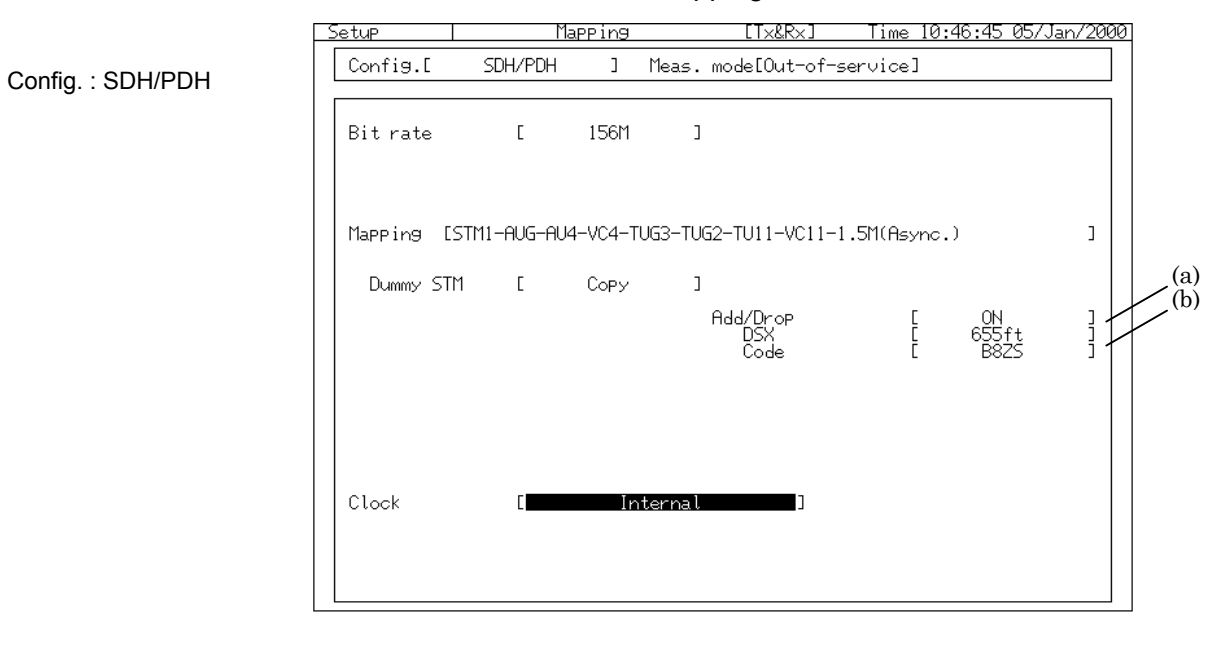

#### For Tx&Rx and 1.5M/45M mapping

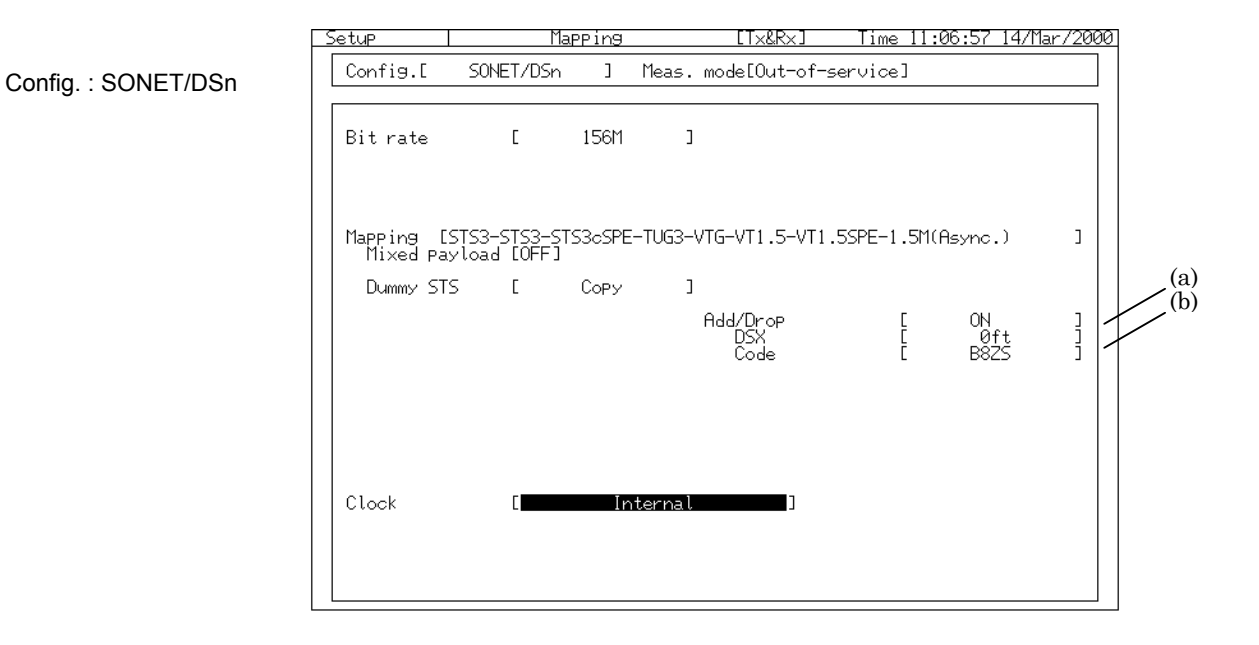

|     | Display  | Description                                                   |  |  |  |  |  |  |  |
|-----|----------|---------------------------------------------------------------|--|--|--|--|--|--|--|
| (a) | Drop DSX | Sets DSX of Drop signal when at 1.5M (Async.) or 45M (Async.) |  |  |  |  |  |  |  |
|     |          | mapping.                                                      |  |  |  |  |  |  |  |
| (b) | Code     | Set the code of Drop signal at 1.5M (Async) mapping.          |  |  |  |  |  |  |  |

| For 7 | ſx/Rx |
|-------|-------|
|-------|-------|

Config. : SDH/PDH

| Setup      | M           | apping   |         | [Tx/Rx]             | <u>Time 10:49:15 05/</u>  | Jan/200 |
|------------|-------------|----------|---------|---------------------|---------------------------|---------|
| Config.[   | SDH/PDH     | ]        | Meas. n | node[Out-of-se      | rvice]                    |         |
| T× Bit rat | e [         | 622M     | ]       |                     |                           |         |
| Mapping [  | STM4-AUG-AU | 4-VC4-TU | G3-TUG2 | 2-TU12-VC12-2M      | (Async.)                  | J       |
| Dummy ST   | M E         | Сору     | J       |                     |                           |         |
|            |             |          | f       | idd<br>Interface    | [ ON<br>[ Unbalanced      | 4 ]     |
| Clock      | Γ           | Int      | ernal   | ]                   |                           |         |
|            |             |          |         |                     |                           |         |
| R× Bit rat | e [         | 156M     | ]       |                     |                           |         |
| Mapping [  | STM1-AUG-AU | 4-VC4-TU | G3-TUG2 | 2-TU11-VC11-1.      | 5M(Async.)                | 1 L     |
|            |             |          | [       | Drop<br>DSX<br>Code | [ 0N<br>[ 655ft<br>[ B8ZS |         |
|            |             |          |         |                     |                           |         |
|            |             |          |         |                     |                           |         |

| etup                   | ľla                         | PPing  |        | LIX/RXJ             | lime 11:09:12 14/M        | ar/2   |
|------------------------|-----------------------------|--------|--------|---------------------|---------------------------|--------|
| Config.[               | SONET/DSn                   | ]      | Meas.  | mode[Out-of-se      | rvice]                    |        |
| Tx Bit rat             | e [                         | 622M   | ]      |                     |                           |        |
| Mapping []<br>Mixed Pa | STS12-STS3-S<br>yload [OFF] | TS3cSP | E-TUG3 | -VTG-VT2-VT2SPE     | -2M(Async.)               |        |
| Dummy ST               | S E                         | Сору   | ]      |                     |                           |        |
|                        |                             |        |        | Add<br>Interface    | [ ON<br>[ Unbalanced      | :      |
| Clock                  | Γ                           | In     | ternal | ]                   |                           |        |
| R× Bit rat             | e [                         | 156M   | ]      |                     |                           |        |
| Mapping [              | STS3-STS3-ST                | S3cSPE | -TUG3- | /TG-VT1.5-VT1.5     | SPE-1.5M(Async.)          |        |
|                        |                             |        |        | Drop<br>DSX<br>Code | [ 0N<br>[ 655ft<br>[ B8ZS | :<br>: |
|                        |                             |        |        |                     |                           |        |
|                        |                             |        |        |                     |                           |        |

Use the upper half of the screen for settings related to transmit; and use the lower half for those related to receive. The contents of items indicated are identical to those of Tx&Rx.

Config. : SONET/DSn

This section explains an example of measuring an Add/Drop-ed signal, and measuring the signal by using a PDH measuring instrument. The PDH signal mapped in SDH can be analyzed by other externally connected PDH analyzer.

| 3.1 Ad  | ding PDH/DSn Signal3-3                                  | 3 |
|---------|---------------------------------------------------------|---|
| 3.1.1   | Connection of the Measurement System3-3                 | 3 |
| 3.1.2   | Initial Setting                                         | ł |
| 3.2 Dro | opping PDH/DSn Signal3-6                                | 3 |
| 3.2.1   | Connection of the Measurement System3-6                 | 3 |
| 3.2.2   | Initial Setting                                         | , |
| 3.3 Me  | asurement and Analysis                                  | ) |
| 3.3.1   | Start of Settings and Measurement                       | ) |
| 3.3.2   | Display of the Measurement Results of Errors and Alarms |   |
|         | 3-1                                                     | 0 |
| 3.3.3   | Analysis3-1                                             | 1 |

## 3.1 Adding PDH/DSn Signal

### 3.1.1 Connection of the Measurement System

This section explains an connecting example and an initial setting example when 1.5M PDH/DSn signal which is generated by an external PDH/DSn measurement instrument is added to 2488M signal.

- (1) Turn off the power switch of MP1570A.
- (2) Install the MU150010A 2.5G(1.31/1.55) unit on MP1570A.
- (3) Install the MP0131A Add/Drop unit on MP1570A.
- (4) Connect the Output connector of PDH measurement instrument and AMI/B8ZS Input connector of MP0131A with a  $100\,\Omega$  BANTAM cable.
- (5) Connect the Optical 1.55um Output connector of MU150010A and the Input connector of NE.
- (6) After completion of connection, turn on the power switch of MP1570A.

#### Note

Install interface units and plug-in units according to the bit rate and interface to be measured. Refer to "1.3 Unit Combination" for the unit combination.

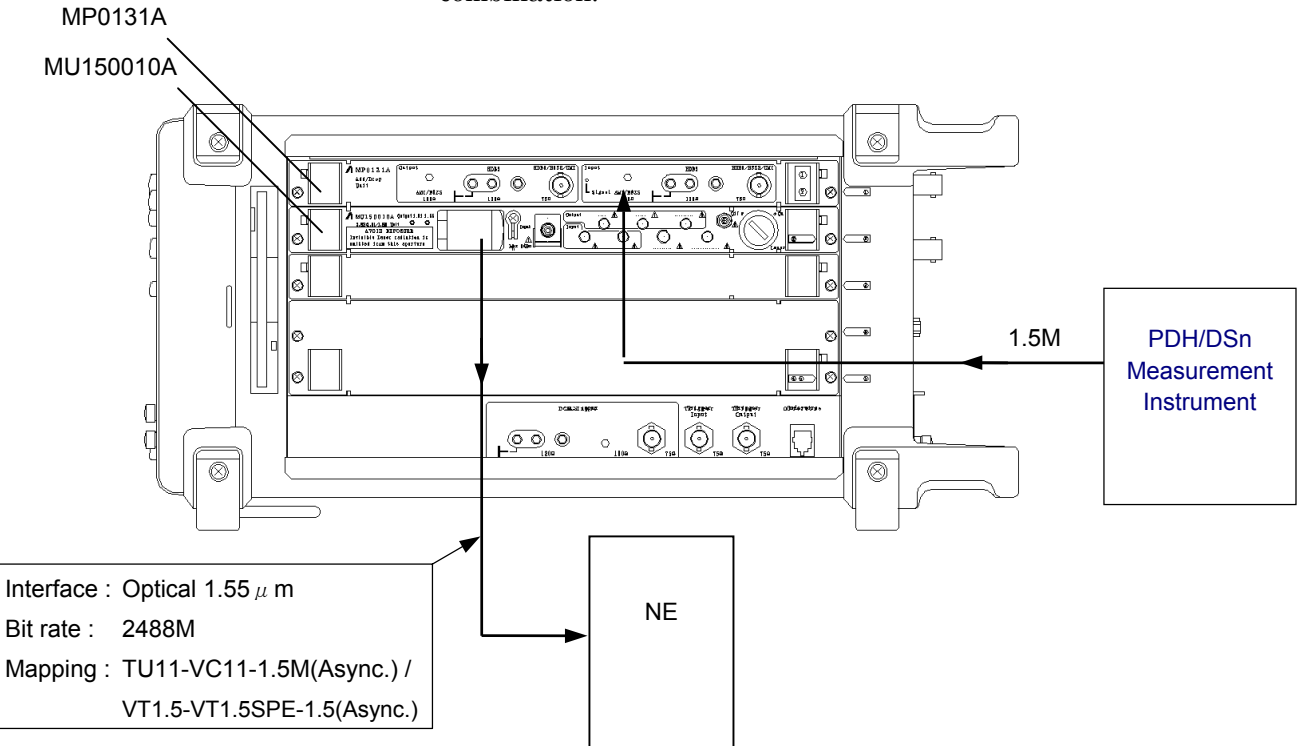

### 3.1.2 Initial Setting

 Basic parameters, such as the bit rate and mapping of the send signal, are set on the Setup : Mapping screen. In the following screen example, the receive signal and the send signal are set separately (Tx/Rx), and mapping is set to TU11-VC11-1.5M(Async.)/VT1.5- VT1.5SPE-1.5(Async.). Set Add to "ON".

| 5 | etup        | Ma         | <u>PPing</u> |         | [Tx/Rx]             | Time 12     | :49:52 21/Fe      | eb/2000  |
|---|-------------|------------|--------------|---------|---------------------|-------------|-------------------|----------|
|   | Config.[    | SDH/PDH    | ]            | Meas.   | mode[Out-of-se      | ervice]     |                   |          |
|   | T× Bit rate | [          | 2488M        | ]       |                     | [ 1         | .55µm Optica      | al ]     |
|   | Mapping [ST | M16-AUG-AU | 14-VC4-      | TUG3-TU | IG2-TU11-VC11-1     | .5M(Asynd   | o.)               | J        |
|   | Dummy STM   | Γ          | Сору         | ]       |                     |             |                   |          |
|   |             |            |              |         | Add                 | Ε           | ON                | <b>1</b> |
|   |             |            |              |         |                     |             |                   |          |
|   | Clock       | Γ          | In           | ternal  | ]                   |             |                   |          |
|   |             |            |              |         |                     |             |                   |          |
|   | Rx Bit rate | Ľ          | 2488M        | ]       | Bandwidth           | Ľ           | Optical<br>Narrow | ]        |
|   | Mapping [ST | M16-AUG-AU | J3-VC3-      | TUG2-TU | J11-VC11-1.5M(A     | lsync.)     |                   | J        |
|   |             |            |              |         | Drop<br>DSX<br>Code | C<br>C<br>C | ON<br>Øft<br>B875 | ļ        |
|   |             |            |              |         | 0008                | L           | 0020              | 1        |
|   |             |            |              |         |                     |             |                   |          |
|   |             |            |              |         |                     |             |                   |          |

| Setup       | М          | apping   |         | [Tx/Rx]             | Time 11     | :18:01 14/Mar     | -720        |
|-------------|------------|----------|---------|---------------------|-------------|-------------------|-------------|
| Config.[    | SONET/DSn  | ]        | Meas.   | mode[Out-of-≤       | service]    |                   |             |
| Tx Bit rate | [          | 2488M    | ]       |                     | E 1         | .55µm Optical     | . ]         |
| Mapping [S  | TS48-STS3- | STS3cSPI | E-TUG3- | VTG-VT1.5-VT1       | 1.5SPE-1.5  | M(Async.)         | ]           |
| Dummy STS   | Ľ          | Сору     | ]       |                     |             |                   |             |
|             |            |          |         | Add                 | C           | ON                | ]           |
|             |            |          |         |                     |             |                   |             |
| Clock       | C          | In       | ternal  | ]                   |             |                   |             |
|             |            |          |         |                     |             |                   |             |
| R× Bit rate | Γ          | 2488M    | ]       | Bandwidth           | C<br>C      | Optical<br>Narrow | ]           |
| Mapping [S  | TS48-STS3- | STS1SPE  | -VTG-VT | 1.5-VT1.5SPE-       | -1.5M(Asyn  | c.)               | ]           |
|             |            |          |         | Drop<br>DSX<br>Code | C<br>C<br>C | ON<br>Øft<br>B8ZS | ]<br>]<br>] |
|             |            |          |         |                     |             |                   |             |
|             |            |          |         |                     |             |                   |             |

#### In SDH mode

In SONET mode

(2) An channel to add PDH/DSn signal is set on the Mapping screen. The Mapping screen is displayed when any main screen other than the Setup main screen (Test menu main screen, Result main screen, and Analyze main screen), 2-divided screen, or 3-divided screen is selected.

| In SDH mode | Mapping         SDH/PDH         Tx/Rx         Out-of-service         Time 11:41:16         14/Mar/2000           Tx         STM16-AUG#02-AU4-VC4-TUG3#1-TUG2#1-TU11#1-VC11-1.5M(Async.)         Rx         STM16-AUG#02-AU3#1-VC3-TUG2#1-TU11#1-VC         Rx         STM16-AUG#02-AU3#1-VC3-TUG2#1-TU11#1-VC         Rx         STM16-AUG#02-AU3#1-VC3-TUG2#1-TU11#1-VC         Rx         STM16-AUG#02-AU3#1-VC3-TUG2#1-TU11#1-VC         Rx         STM16-AUG#02-AU3#1-VC3-TUG2#1-TU11#1-VC         Rx         STM16-AUG#02-AU3#1-VC3-TUG2#1-TU11#1-VC         Rx         STM16-AUG#02-AU3#1-VC3-TUG2#1-TU11#1-VC         Rx         STM16-AU5#1-VC3-TUG2#1-TU11#1-VC         Rx         STM16-AU5#1-VC3-TUG2#1-TU11#1-VC         Rx         STM16-AU5#1-VC3-TUG2#1-TU11#1-VC         Rx         STM16-AU5#1-VC3-TU62#1-TU11#1-VC         Rx         STM16-X         Xx         Xx <t< th=""></t<> |
|-------------|----------------------------------------------------------------------------------------------------|
|             | Test menu   Manual [SDH]                                                                                                    |
|             |                                                                                                    |

In SONET mode

| TX STS48 -STS3#01-TUG3#1-VTG#1-VT1.5#1-VT1.55PE-1.5M(Async.)<br>Rx STS48 -STS3#01-STS1#1-VTG#1-VT1.5 |
|----------------------------------------------------------------------------------------------------|
| Rx_STS48_STS3#01-STS1#1-VTG#1-VT1.5                                                                  |
|                                                                                                    |
| ☑ ſlin:1 ſla×:4                                                                                      |
| lest menu   Irouble search                                                                           |

#### Note

To Add PDH/DSn signal, Mapping must be set to 139M (Async.), 45M (Async.), 34M (Async.), 2M (Async.), or TU11-VC11/VT1.5-VT1.5SPE-1.5(Async.).

### 3.2 Dropping PDH/DSn Signal

MP0131A

#### 3.2.1 Connection of the Measurement System

This section provides a connecting example and an initial setting example when PDH/DSn signal is dropped from SDH/SONET 622M signal in which PDH/DSn 139M signal is multiplexed.

- (1) Turn off the power switch of MP1570A.
- (2) Install the MP0133A Optical Interface unit on MP1570A.
- (3) Install the MP0131A Add/Drop unit on MP1570A.
- (4) Connect HDB3/B3ZS/CMI Output connector of the MP0131A and the input connector of PDH/DSn measurement instrument with a 75Ω BNC cable.

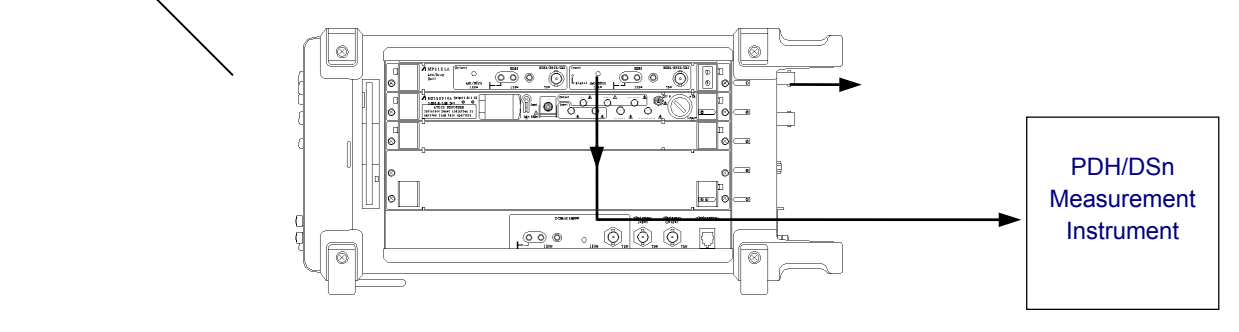

(5) Connect the output connector of NE and the Optical Input of the MP0113A.

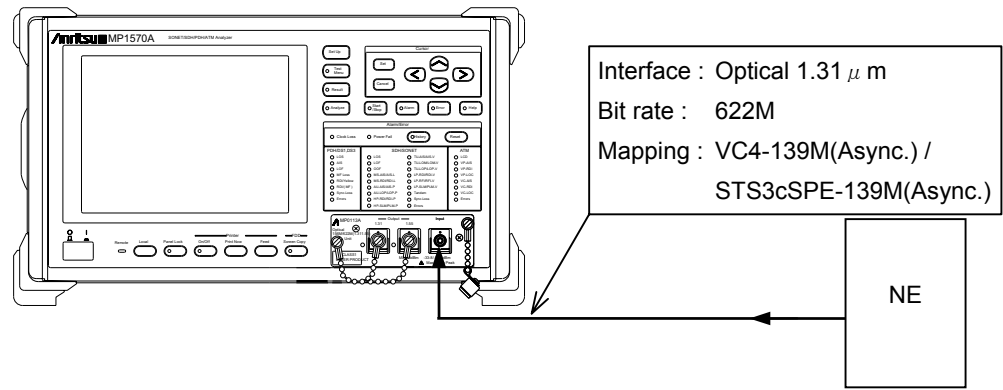

(6) After completion of connection, turn on the power switch of MP1570A.

#### Note

Install interface units and plug-in units according to the bit rate and interface to be measured. Refer to "1.3 Unit Combination" for the unit combination.

### 3.2.2 Initial Setting

(1) Basic parameters, such as the bit rate and mapping of the send signal, are set on the Setup : Mapping screen. In the following screen example, the receive signal and the send signal are set simultaneously (Tx&Rx), and mapping is set to VC4-139M(Async.)/STS3cSPE-139M(Async.). Set Add/Drop to "ON".

Time 10:56:32 05/Jan/2000 Setup Mapping [T×&R×] In SDH mode Config.[ SDH/PDH Meas. mode[Out-of-service] ] Bit rate 622M Ε ] Mapping [STM4-AUG-AU4-VC4-139M(Async.) ] Dummy STM Ε Сору ] Add/Drop Ε ON ] Clock Internal

|               | Setup     | l Ma         | PPing  | [Tx&Rx]              | Time 11:2 | 20:08 1 | 4/Mar/2000 |
|---------------|-----------|--------------|--------|----------------------|-----------|---------|------------|
| IN SONET mode | Config.[  | SONET/DSn    | ]      | Meas. mode[Out-of-se | ervice]   |         |            |
|               | Bit rate  | C            | 622M   | ]                    |           |         |            |
|               | Mapping [ | STS12–STS3–S | TS3cSP | E-139M(Async.)       |           |         | Ľ          |
|               | Dummy ST  | S [          | Сору   | ]<br>Add/Drop        | Γ         | ON      | 2          |
|               |           |              |        |                      |           |         |            |
|               | Clock     | C            | In     | ternal ]             |           |         |            |
|               |           |              |        |                      |           |         |            |

(2) An channel to add PDH/DSn signal is set on the Mapping screen. The Mapping screen is displayed when any main screen other than the Setup main screen (Test menu main screen, Result main screen, and Analyze main screen), 2-divided screen, or 3-divided screen is selected.

|             | Mapping          | SDH/PDH              | T×&R×           | Out-of-service | Time 11:38:18 | 14/Mar/2000 |
|-------------|------------------|----------------------|-----------------|----------------|---------------|-------------|
| In SDH mode | Tx&Rx            |                      | 100M(0          | \<br>\         |               |             |
|             | <u> </u>         | <u>6#02-H04-VC4-</u> | 13911(Hsync     | .)             |               |             |
|             | Test wares       |                      |                 |                |               |             |
|             | <u>rest menu</u> |                      | ax: 4 <u>50</u> |                |               |             |
|             |                  |                      |                 |                |               |             |

|               | Mapping           | SONET/DSn              | Tx&Rx     | Out-of-service | Time 11:21:32 | 14/Mar/2000 |
|---------------|-------------------|------------------------|-----------|----------------|---------------|-------------|
| In SONET mode | TX&RX             |                        | 1004/0    |                |               |             |
|               | <u>SISI2 -SIS</u> | 3# <u>81</u> -5153c5PE | -1390(Hs; | ync.J          |               |             |
|               | -                 | -                      |           |                |               |             |
|               | Test menu         | _ 08 Min: 1 M          | ax: 4     |                |               |             |
|               |                   |                        |           |                |               |             |
|               |                   |                        |           |                |               |             |
|               | 1                 |                        |           |                |               | 1           |

#### Note

To Add PDH/DSn signal, Mapping must be set to 139M (Async.), 45M (Async.), 34M (Async.), 2M (Async.), or TU11-VC11/VT1.5-VT1.5SPE-1.5(Async.).

### 3.3 Measurement and Analysis

This section provides the procedure for measuring and analyzing the error and alarm of the added or dropped SDH/SONET signal.

- Error and alarm can not be added to PDH/DSn signal to be added.
- Error and alarm of the dropped PDH/DSn signal can not be measured.
- This section provides the procedure for the basic measurement of SDH/SONET signal. For the details, refer to "Section 5 Application Examples and Basic Setting", "Section 6 Other Setting about the Measurement", and "Section 7 Measurement and Analysis" of MP1570A Operation Manual Vol.1 Basic Operation.

#### 3.3.1 Start of Settings and Measurement

(1) Open the Test menu : Manual screen.

In SDH mode

Mapping | SDH/PDH Tx&Rx Out-of-service Time 11:09:30 05/Jan/2000

| IX&RX<br>STM4 -A                           | UG#01-AU4-VC4-139M(Async.)                                                                  |
|--------------------------------------------|---------------------------------------------------------------------------------------------|
| Test menu                                  |                                                                                             |
| Alarm                                      | [MS-AIS][Single]                                                                            |
| Error                                      | [ B1 ][ 1E-4 ]                                                                              |
| K1 Bit1-4<br>Bit5-8<br>K2 Bit1-4<br>Bit5-8 | [0000. No request ]<br>[0001. Working #1 ]<br>[0001. Working #1 ]<br>[1.1:N ] [ 000. Idle ] |
| PTR AU                                     | [0110 10][1000]                                                                             |
| Mode<br>PRG start                          | [Repeat ] [ 1][ 5 ]<br>[ <b>0]]]</b>                                                        |

In SONET mode Tx&Rx Out-of-service Time 11:27:35 14/Mar/2000 Tx&Rx STS12 -STS3#01-STS3cSPE-139M(Async.)

| Test menu                                  |                      | Man                                    | ual                            | [ `                         | 50NET       |  |
|--------------------------------------------|----------------------|----------------------------------------|--------------------------------|-----------------------------|-------------|--|
|                                            |                      |                                        |                                |                             |             |  |
| Alarm                                      | Ε                    | AIS-L                                  | ][                             | All                         | ]           |  |
| Error                                      | ۵                    | B1                                     | ][                             | 1E-4                        | J           |  |
| K1 Bit1-4<br>Bit5-8<br>K2 Bit1-4<br>Bit5-8 | [0<br>[0<br>[0<br>[1 | 000, No<br>001, Wo<br>001, Wo<br>, 1:N | requ<br>rking<br>rking<br>][00 | 4est<br>9 #1<br>9 #1<br>90] | ]<br>]<br>] |  |
| PTR STS                                    | 500                  | 110 00]                                | C 6                            | )] <u>+PJC</u>              | -PJC        |  |
|                                            |                      |                                        |                                |                             |             |  |
| Mode                                       | ER                   | ePeat ]                                | E 11                           | l[ s ]                      |             |  |
| PRG start                                  | [0]                  |                                        |                                |                             |             |  |

- (2) Select a channel on the Mapping screen (upper half of the screen).
- (3) Set the measurement time in Mode item.
- (4) Press (3) to start measurement.

#### 3.3.2 Display of the Measurement Results of Errors and Alarms

When Result : Error/Alarm screen is selected, the measurement results of error and alarm appears.

In SDH mode

Mapping | SDH/PDH Tx&Rx Out-of-service Time 11:11:33 05/Jan/2000 Tx&Rx STM4 -AUG#01-AU4-VC4-139M(Async.)

| Result                   | Error/Aları                       | n Start 11:       | 11:30 05/Jan/2000 🗌  |  |
|--------------------------|-----------------------------------|-------------------|----------------------|--|
| Alarm                    | [Second ] Erro                    | or [ Count ] Dia  | splay data [Current] |  |
| <u>Sect</u><br>P-fail    | ion HP<br>Ø offis                 | (AU)<br>Ø o       | PDH                  |  |
| LOS<br>LOF<br>OOF<br>AIS | 0 aLOP<br>0 aRDI<br>0 aSLM<br>0 a | 0 0<br>0 0<br>0 0 |                      |  |
| RDI                      | 0 0<br>TIM<br><u>UNEQ</u>         | 0 o<br>0 o        |                      |  |
| B1<br>B2                 | 0 983<br>0 9<br>REI               | 0 o               |                      |  |
|                          |                                   |                   |                      |  |
|                          |                                   |                   |                      |  |
|                          |                                   |                   |                      |  |

In SONET mode

| Mapping    |       | SONET/DSn     | T×&R×    | Out-of-service | Time | 11:35:23 | 14/Mar/2000 |
|------------|-------|---------------|----------|----------------|------|----------|-------------|
| T×&R×      |       |               |          |                |      |          |             |
| I STS12 -: | STS3‡ | ŧ01–STS3cSPE· | -139M(A⊴ | sync.)         |      |          |             |

| Result                   | Error/Alarm                                 | Start 11:2   | 29:01 14/Mar/2000   |    |
|--------------------------|---------------------------------------------|--------------|---------------------|----|
| Alarm                    | [Second ] Erro                              | r[Count] Di⊴ | splay data [Current | t] |
| Section/l                | ine STS                                     | Path         | DSn                 |    |
| LOS<br>LOF<br>OOF<br>AIS | 0 aLOP<br>0 aRDI<br>0 aRDI<br>0 aPLM<br>0 a |              |                     |    |
| RDI                      | 0 a<br>TIM<br>UNEQ                          | 0 0<br>0 0   |                     |    |
| B1<br>B2                 | 0 083<br>0 0<br>REI                         | 0 o<br>0 o   |                     |    |
|                          |                                             |              |                     |    |
|                          |                                             |              |                     |    |
|                          |                                             |              |                     |    |

- Error count indication or error rate can be selected.
- The intermediate results under measurement are indicated when Display data is set to Current.

### 3.3.3 Analysis

When Analyze: Error/Alarm screen is selected, the analyzed results of the measurement of error and alarm appear.

| Tx&Rx<br>STM4 -AUG#01-AU4-VC4-139M(Async.)<br>Analyze   Error/Alarm Example Print:Displa<br>Store<br>Title [Error/Alarm ] [OMarka                                                                                                    |            |
|----------------------------------------------------------------------------------------------------|------------|
| Interformer (end)     Interformer (end)       Interformer (end)     Interformer (end)       Interformer (end) |            |
| Analyze   Error/Alarm Et Print:Displ.<br>Stor<br>Title [Error/Alarm ] [OMarke                                                                                                    |            |
| Title [Error/Alarm ]                                                                                                    | <u>iy</u>  |
|                                                                                                    | <u>s</u> r |
|                                                                                                    |            |
|                                                                                                    |            |
|                                                                                                    |            |
|                                                                                                    |            |
| [Count<br>167]                                                                                                    |            |
| 1E6-                                                                                                    |            |
|                                                                                                    |            |
|                                                                                                    |            |
|                                                                                                    |            |
| 1E1-]                                                                                                    |            |
| 1E0                                                                                                    |            |

#### Note

Drawing an error/alarm graph stops when memory becomes full (Log memory full). Especially, if Graph resolution is set to 1 second, drawing the graph may stop before the graph is drawn for one screen. This section describes the remote control about Add/Drop measurement.

| 4.1 | Rem  | note Control          | .4-3  |
|-----|------|-----------------------|-------|
| 4.2 | Equi | ipment Unique Command | .4-4  |
| 4   | .2.1 | SOURce subsystem      | .4-5  |
| 4   | .2.2 | SENSe subsystem       | .4-12 |
| 4   | .2.3 | ROUTe subsystem       | .4-20 |
| 4   | .2.4 | TEST subsystem        | .4-25 |

### 4.1 Remote Control

When the MP1570A SONET/SDH/PDH/ATM analyzer is connected to an external controller, measurement can be automated. The GP-IB, RS-232C, or Ethernet interface can be used for control. The MP1570A supports IEEE488.2 common commands that can be used for both interfaces. The Standard Commands for Programmable Instrument (SCPI) is used to execute remote control.

Refer to the MP1570A SONET/SDH/PDH/ATM Analyzer operation manual Vol.2 Remote Control for details about the above.

# 4.2 Equipment Unique Command

This section explains the remote commands of the Add/Drop function. Refer to the MP1570A SONET/SDH/PDH/ATM Analyzer operation manual Vol.2 Remote Control for details about other remote commands.

# 4.2.1 SOURce subsystem

| The SOURce subsystem sets the transmitter. |
|--------------------------------------------|
|--------------------------------------------|

| Function                                                                                                    | Command                                       | Parameter        | Page |
|----------------------------------------------------------------------------------------------------|-----------------------------------------------|------------------|------|
| Sets the bit rate of the transmission signal                                                                | :SOURce:TELecom:BRATe                         | brate            | 4-6  |
| Queries the bit rate of                                                                                     | :SOURce:TELecom:BRATe?                        |                  | 4-6  |
| Sets the SDH/SONET<br>mapping route of the                                                                  | :SOURce:TELecom:MAPPing:TYPE                  | mtype            | 4-7  |
| transmission signal.         Queries the SDH/SONET         mapping route of the         transmission signal | :SOURce:TELecom:MAPPing:TYPE?                 |                  | 4-9  |
| Selects the TU route of<br>the SDH mapping route<br>of the transmission<br>signal.                          | :SOURce:TELecom:MAPPing:TU                    | ttype            | 4-9  |
| Queries the selection of<br>the SDH mapping route<br>and TU route of the<br>transmission signal.            | :SOURce:TELecom:MAPPing:TU?                   |                  | 4-9  |
| Selects the VT route of<br>the SONET mapping<br>route of the transmission<br>signal.                        | :SOURce:TELecom:MAPPing:VT<br><vtype></vtype> | vtype            | 4-10 |
| Queries the selection of<br>the SONET mapping<br>route and VT route of the<br>transmission signal.          | :SOURce:TELecom:MAPPing:VT?                   |                  | 4-10 |
| Sets the channels at SDH/SONET points.                                                                      | :SOURce:TELecom:MAPPing:ROUTe                 | route<br>numeric | 4-10 |
| Queries the channels at the SDH/SONET points.                                                               | :SOURce:TELecom:MAPPing:ROUTe?                | route            | 4-11 |

#### Section 4 Remote Control

| :SOURce:TELecom:BRATe <brate></brate> |                                                                                                    |                                   |  |  |
|---------------------------------------|----------------------------------------------------------------------------------------------------|-----------------------------------|--|--|
| Parameter                             | <br><br> |                                   |  |  |
|                                       | M9953                                                                                                    | 9953Mbit/s                        |  |  |
|                                       | M2488                                                                                                    | 2488Mbit/s                        |  |  |
|                                       | M622                                                                                                    | 622Mbit/s                         |  |  |
|                                       | M156                                                                                                    | 156Mbit/s                         |  |  |
|                                       | M156CMI                                                                                                    | 156Mbit/s CMI                     |  |  |
|                                       | M52                                                                                                    | 52Mbit/s                          |  |  |
|                                       | M52B3ZS                                                                                                    | 52Mbit/s B3ZS                     |  |  |
|                                       | M139                                                                                                    | 139Mbit/s                         |  |  |
|                                       | M45                                                                                                    | 45Mbit/s                          |  |  |
|                                       | M34                                                                                                    | 34Mbit/s                          |  |  |
|                                       | M8                                                                                                    | 8Mbit/s                           |  |  |
|                                       | M2                                                                                                    | 2Mbit/s                           |  |  |
|                                       | $M1_5$                                                                                                    | 1.5Mbit/s                         |  |  |
| Function                              | Sets the bit rate of the tra                                                                                                    | ansmission signal.                |  |  |
| Example use                           | To set the bit rate of the t                                                                                                    | ransmission signal to 622 Mbit/s: |  |  |
|                                       | >:SOURce:TELecom:BRA                                                                                                    | ATe M622                          |  |  |

#### :SOURce:TELecom:BRATe?

| Response    | <pre><brate> = <character data="" response=""></character></brate></pre> |
|-------------|--------------------------------------------------------------------------|
| Function    | Queries the bit rate of the transmission signal.                         |
| Example use | >:SOURce:TELecom:BRATe?                                                  |
|             | < M622                                                                   |

| Parameter | $\langle mtype \rangle = \langle CHARACTERPE$ | ROGRAM DATAS     |
|-----------|-----------------------------------------------|------------------|
|           |                                               |                  |
|           | (SDH)                                         |                  |
|           | VC4_ASY                                       | 139M(Async.)     |
|           | VC4_BLK                                       | VC4(Bulk)        |
|           | VC3_ASY                                       | 34M(Async.)      |
|           | VC3_SYN                                       | 34M(Sync.)       |
|           | VC3_45MASY                                    | 45M(Async.)      |
|           | VC3_BLK                                       | VC3(Bulk)        |
|           | VC2_6MASY                                     | 6M(Async.)       |
|           | VC2_6MBIT                                     | 6M(Bitsync.)     |
|           | VC2_BLK                                       | VC2(Bulk)        |
|           | VC2_MC                                        | VC2(mc)          |
|           | VC12_ASY                                      | 2M(Async.)       |
|           | VC12_BIF                                      | 2M(Bitsync.F)    |
|           | VC12_BIL                                      | 2M(Bitsync.L)    |
|           | VC12_BYF                                      | 2M(Bytesync.F)   |
|           | VC12_BYL                                      | 2M(Bytesync.L)   |
|           | VC12_BLK                                      | VC12(Bulk)       |
|           | VC11_ASY                                      | 1.5M(Async.)     |
|           | VC11_BIF                                      | 1.5M(Bitsync.F)  |
|           | VC11_BIL                                      | 1.5M(Bitsync.L)  |
|           | VC11_BYF                                      | 1.5M(Bitsync.L)  |
|           | VC11_BYL                                      | 1.5M(Bytesync.L) |
|           | VC11_BLK                                      | VC11(Bulk)       |
|           | $VC11\_BYD^{*1}$                              | Byte(Data)       |
|           | $VC11\_BYV^{*1}$                              | Byte(Voice)      |
|           | $\rm VC11\_384D^{*1}$                         | 384K(Data)       |
|           | $VC11\_384V^{*1}$                             | 384K(Voice)      |
|           | $VC4_64CBLK^{*2}$                             | VC4*64C(Bulk)    |
|           | $VC4_{16}CBLK^{*2}$                           | VC4*16C(Bulk)    |
|           | $VC4_4CBLK^{*2}$                              | VC4*4C(Bulk)     |
|           | $VC4_4CBLK^{*2}$                              | VC4C(Bulk)       |

|             | (SONET)                         |                                                |
|-------------|---------------------------------|------------------------------------------------|
|             | ST3_ASY                         | 139M(Async.)                                   |
|             | ST3_BLK                         | ST3cSPE(Bulk)                                  |
|             | VC3_45MASY                      | 34M(Async.)                                    |
|             | VC3_SYN                         | 34M(Sync.)                                     |
|             | STS1_ASY                        | 45M(Async.)                                    |
|             | STS1_BLK                        | STS1 SPE(Bulk)                                 |
|             | VT6_ASY                         | 6M(Async.)                                     |
|             | VT6_BIT                         | 6M(Bitsync.)                                   |
|             | VT6_BLK                         | VT6 SPE(Bulk)                                  |
|             | VT6_MC                          | VT6 SPE(mc)                                    |
|             | VT2_ASY                         | 2M(Async.)                                     |
|             | VT2_BIF                         | 2M(Bitsync.F)                                  |
|             | VT2_BIL                         | 2M(Bitsync.L)                                  |
|             | VT2_BYF                         | 2M(Bytesync.F)                                 |
|             | VT2_BYL                         | 2M(Bytesync.L)                                 |
|             | VT2_BLK                         | VT2 SPE(Bulk)                                  |
|             | VT15_ASY                        | 1.5M(Async.)                                   |
|             | $VT15\_BIF$                     | 1.5M(Bitsync.F)                                |
|             | VT15_BIL                        | 1.5M(Bitsync.L)                                |
|             | $VT15\_BYF$                     | 1.5M(Bitsync.L)                                |
|             | VT15_BYL                        | 1.5M(Bytesync.L)                               |
|             | VT15_BLK                        | VT1.5 SPE(Bulk)                                |
|             | VT15_BYD*1                      | Byte(Data)                                     |
|             | VT15_BYV*1                      | Byte(Voice)                                    |
|             | $VT15_{384}D^{*1}$              | 384K(Data)                                     |
|             | VT15_384V*1                     | 384K(Voice)                                    |
|             | STS3_64CBLK*2                   | STS3SPE*64C(Bulk)                              |
|             | STS3_16CBLK*2                   | STS3SPE*16C(Bulk)                              |
|             | STS3_4CBLK <sup>*2</sup>        | STS3SPE*4C(Bulk)                               |
|             | STS3_CBLK <sup>*2</sup>         | STS3SPEC(Bulk)                                 |
|             | * : Valid when the              | option is installed.                           |
| Function    | Sets the SDH/SONET mapping      | route of the transmission signal.              |
| Restriction | Mapping may become invalid de   | epending on the types of units to be inserted. |
|             | See Section "1.3 Unit Combinat  | ions" for details.                             |
|             | Add/Drop function becomes va    | lid when VC4_ASY, VC3_ASY, VC3_45MASY,         |
|             | VC12_ASY, or VC11_ASY is spe    | ecified for mapping.                           |
| Example use | To set the mapping route of the | transmission signal to 139M (Async.):          |
|             | >:SOURce:TELecom:MAPPing        | TYPE VC4_ASY                                   |

| :SOURce:TELecom:MAPPing:TYPE ? |                                                                                       |  |  |
|--------------------------------|---------------------------------------------------------------------------------------|--|--|
| Response                       | <mtype> = <character data="" response=""></character></mtype>                         |  |  |
| Function                       | Queries the SDH/SONET mapping route of the transmission signal.                       |  |  |
| Example use                    | > :SOURce:TELecom:MAPPing:TYPE ?                                                      |  |  |
|                                | < VC4_ASY                                                                             |  |  |
|                                |                                                                                       |  |  |
| :SOURce:TEL                    | ecom:MAPPing:TU <ttype> (for SDH)</ttype>                                             |  |  |
| Parameter                      | <ttype> = <character data="" program=""></character></ttype>                          |  |  |
| TU12                           |                                                                                       |  |  |
|                                | TU11                                                                                  |  |  |
| Function                       | Selects the TU route of the SDH mapping route of the transmission signal.             |  |  |
| Restriction                    | Add/Drop function becomes valid when the TU route is set to TU11 with $1.5\mathrm{M}$ |  |  |
|                                | (Async.) mapping.                                                                     |  |  |
| Example use                    | To set the SDH mapping route of the transmission signal to "via TU11":                |  |  |
|                                | > :SOURce:TELecom:MAPPing:TU TU11                                                     |  |  |

# $: SOURce: TELecom: MAPPing: TU? \quad (\mathrm{for \; SDH})$

| Response    | <ttype> = <character data="" response=""></character></ttype>      |  |  |  |  |
|-------------|--------------------------------------------------------------------|--|--|--|--|
| Function    | Queries the selection of the SDH mapping route and TU route of the |  |  |  |  |
|             | transmission signal.                                               |  |  |  |  |
| Example use | >:SOURce:TELecom:MAPPing:TU?                                       |  |  |  |  |
|             | < TU11                                                             |  |  |  |  |

#### Section 4 Remote Control

| :SOURce:TEL | ecom:MAPPing:VT <vtype> (for SONET)</vtype>                                   |
|-------------|-------------------------------------------------------------------------------|
| Parameter   | <ttype> = <character data="" program=""></character></ttype>                  |
|             | TU12                                                                          |
|             | TU11                                                                          |
| Function    | Selects the VT route of the SONET mapping route of the transmission signal.   |
| Restriction | Add/Drop function becomes valid when the VT route is set to VT1.5 with $1.5M$ |
|             | (Async.) mapping.                                                             |
| Example use | To set the SONET mapping route of the transmission signal to "via VT1.5":     |
|             | >:SOURce:TELecom:MAPPing:VT VT15                                              |

### :SOURce:TELecom:MAPPing:VT? (for SONET)

| Response    | <ttype> = <character data="" response=""></character></ttype>        |  |  |
|-------------|----------------------------------------------------------------------|--|--|
| Function    | Queries the selection of the SONET mapping route and VT route of the |  |  |
|             | transmission signal.                                                 |  |  |
| Example use | >:SOURce:TELecom:MAPPing:VT?                                         |  |  |
|             | < VT15                                                               |  |  |

### :SOURce:TELecom:MAPPing:ROUTe <route>,<numeric>

| Parameter | <route> = <chara< td=""><td>ACTER PROGRAM DAT</td><td>'A&gt;</td></chara<></route> | ACTER PROGRAM DAT | 'A>       |
|-----------|------------------------------------------------------------------------------------|-------------------|-----------|
|           | (SDH)                                                                              |                   |           |
|           | AUG                                                                                | AUG channel       |           |
|           | AU3                                                                                | AU3 channel       |           |
|           | TUG                                                                                | 3 TUG3 channel    |           |
|           | TUG2                                                                               | 2 TUG2 channel    |           |
|           | TU11                                                                               | TU11 channel      |           |
|           | TU12                                                                               | TU12 channel      |           |
|           | K384                                                                               | 384K channel      |           |
|           | VC41                                                                               | 6C VC4-16c chanr  | nel       |
|           | VC44                                                                               | C VC4-4c channe   | el        |
|           | VC4C                                                                               | VC4c channel      |           |
|           | (SONET)                                                                            |                   |           |
|           | STS3                                                                               | STS3 channel      |           |
|           | STS1                                                                               | STS1 channel      |           |
|           | TUG                                                                                | 3 TUG3 channel    |           |
|           | VTG                                                                                | VTG channel       |           |
|           | VT2                                                                                | VT2 channel       |           |
|           | VT15                                                                               | VT15 channel      |           |
|           | K384                                                                               | 384K channel      |           |
|           | STS3                                                                               | 16C STS3cSPE*16d  | c channel |
|           | STS3                                                                               | 4C STS3cSPE*4c    | channel   |
|           | STS3                                                                               | C STS3cSPEc ch    | annel     |

| <numeric> = <decimal data="" numeric="" program=""></decimal></numeric> |                                           |        |  |  |
|-------------------------------------------------------------------------|-------------------------------------------|--------|--|--|
| 1 to 4                                                                  | <route> is AUG/STS3</route>               | Step 1 |  |  |
| 1 to 3                                                                  | <route> is AU3/STS1</route>               | Step 1 |  |  |
| 1 to 3                                                                  | <route> is TUG3</route>                   | Step 1 |  |  |
| 1  to  7                                                                | <route> is TUG2/VTG</route>               | Step 1 |  |  |
| 1 to 4                                                                  | <route> is TU11/VT2</route>               | Step 1 |  |  |
| 1 to 3                                                                  | <route> is TU12/VT1.5</route>             | Step 1 |  |  |
| 1 to 4                                                                  | <route> is K384</route>                   | Step 1 |  |  |
| 1 to 4                                                                  | <route> is VC416C or STS3cSPE*16C</route> | Step 1 |  |  |
| 1 to                                                                    | <route> is VC44C or STS3cSPE*4C</route>   | Step 1 |  |  |
| 16                                                                      |                                           |        |  |  |
| 1 to                                                                    | <route> is VC4C or STS3cSPE*4C</route>    | Step 1 |  |  |
| 64                                                                      |                                           |        |  |  |

Function Sets the channels at SDH/SONET points.

Restriction This command is invalid in the following cases:

- The 622M- and 156M-type interface units are not installed; and <AUG> or <STS3> is set.
- The following table lists whether the channel can be set depending on the unit to be installed.  $\bigcirc$  indicates that the channel can be set;  $\times$  indicates

| that the channel cannot be se | et. |
|-------------------------------|-----|
|-------------------------------|-----|

|       | Unit | 2/8/34/139/156M (CMI) | 1.5/45/52M | Add/Dross |
|-------|------|-----------------------|------------|-----------|
| route |      | Add/Drop              | Add/Drop   | Add/Drop  |
| TU11  |      | 0                     | 0          | 0         |
| 384k* |      | ×                     | 0          | ×         |

\*: Valid when the option 09 is installed.

Example use To set the AUG channel to 4:

>:SOURce:TELecom:MAPPing:ROUTe AUG,4

#### :SOURce:TELecom:MAPPing:ROUTe? <route>

| Parameter   | <route> = <character data="" program=""></character></route>     |
|-------------|------------------------------------------------------------------|
| Response    | <numeric> = <nr1 data="" numeric="" response=""></nr1></numeric> |
| Function    | Queries the channels at the SDH/SONET points.                    |
| Example use | > :SOURce:TELecom:MAPPing:ROUTe? AUG                             |
|             | < 4                                                              |

# 4.2.2 SENSe subsystem

The SENSe subsystem sets the receiver and measurement conditions.

| Function                  | Command                       | Parameter | Page |
|---------------------------|-------------------------------|-----------|------|
| Sets the bit rate of the  | :SENSe:TELecom:BRATe          | brate     | 4-13 |
| reception signal.         |                               |           |      |
| Queries the bit rate of   | :SENSe:TELecom:BRATe?         |           | 4-13 |
| the reception signal.     |                               |           |      |
| Sets the SDH/SONET        | :SENSe:TELecom:MAPPing:TYPE   | mtype     | 4-14 |
| mapping route of the      |                               |           |      |
| reception signal.         |                               |           |      |
| Queries the SDH/SONET     | :SENSe:TELecom:MAPPing:TYPE?  |           | 4-16 |
| mapping route of the      |                               |           |      |
| reception signal.         |                               |           |      |
| Selects the TU route of   | :SENSe:TELecom:MAPPing:TU     | ttype     | 4-16 |
| SDH mapping route of      |                               |           |      |
| the reception signal.     |                               |           |      |
| Queries the selection of  | :SENSe:TELecom:MAPPing:TU?    |           | 4-16 |
| the SDH mapping route     |                               |           |      |
| and TU route of the       |                               |           |      |
| reception signal.         |                               |           |      |
| Selects the VT route of   | :SENSe:TELecom:MAPPing:VT     | ttype     | 4-17 |
| SONET mapping route of    |                               |           |      |
| the reception signal.     |                               |           |      |
| Queries the selection of  | :SENSe:TELecom:MAPPing:VT?    |           | 4-17 |
| the SONET mapping         |                               |           |      |
| route and VT route of the |                               |           |      |
| reception signal.         |                               |           |      |
| Sets the channels at      | :SENSe:TELecom:MAPPing:ROUTe  | route     | 4-18 |
| SDH/SONET points.         |                               | numeric   |      |
| Queries the channels at   | :SENSe:TELecom:MAPPing:ROUTe? | route     | 4-19 |
| the SDH/SONET points.     |                               |           |      |
| :SENSe:TELecom:BRATe <brate></brate> |                                                               |                                            |  |  |
|--------------------------------------|---------------------------------------------------------------|--------------------------------------------|--|--|
| Parameter                            | <pre><brate> = <characteh< pre=""></characteh<></brate></pre> | R PROGRAM DATA>                            |  |  |
|                                      | M9953                                                         | 9953Mbit/s                                 |  |  |
|                                      | M2488                                                         | 2488Mbit/s                                 |  |  |
|                                      | M622                                                          | 622Mbit/s                                  |  |  |
|                                      | M156                                                          | 156Mbit/s                                  |  |  |
|                                      | M156CMI                                                       | 156Mbit/s (CMI main frame built-in option) |  |  |
|                                      | M52B3ZS                                                       | 52Mbit/sB3ZS                               |  |  |
|                                      | M139                                                          | 139Mbit/s                                  |  |  |
|                                      | M52                                                           | 52Mbit/s                                   |  |  |
|                                      | M45                                                           | 45Mbit/s                                   |  |  |
|                                      | M34                                                           | 34Mbit/s                                   |  |  |
|                                      | M8                                                            | 8Mbit/s                                    |  |  |
|                                      | M2                                                            | 2Mbit/s                                    |  |  |
|                                      | $M1_5$                                                        | 1.5Kbit/s                                  |  |  |
| Function                             | Sets the bit rate of the reception signal.                    |                                            |  |  |
| Example use                          | To set the bit rate of the n                                  | reception signal to 622 Mbit/s:            |  |  |
|                                      | > :SENSe:TELecom:BRATe M622                                   |                                            |  |  |
|                                      |                                                               |                                            |  |  |
| ODNO. ODD                            |                                                               |                                            |  |  |

#### :SENSe:TELecom:BRATe?

| Response    | <pre><brate> = <character data="" response=""></character></brate></pre> |
|-------------|--------------------------------------------------------------------------|
| Function    | Queries the bit rate of the reception signal.                            |
| Example use | >:SENSe:TELecom:BRATe?                                                   |
|             | < M622                                                                   |

| Parameter | <mtype> = <character pro<="" th=""><th>GRAM DATA&gt;</th></character></mtype> | GRAM DATA>       |
|-----------|-------------------------------------------------------------------------------|------------------|
|           | (SDH)                                                                         |                  |
|           | VC4_ASY                                                                       | 139M(Async.)     |
|           | VC4_BLK                                                                       | VC4(Bulk)        |
|           | VC3_ASY                                                                       | 34M(Async.)      |
|           | VC3_SYN                                                                       | 34M(Sync.)       |
|           | VC3_45MASY                                                                    | 45M(Async.)      |
|           | VC3_BLK                                                                       | VC3(Bulk)        |
|           | VC2_6MASY                                                                     | 6M(Async.)       |
|           | VC2_6MBIT                                                                     | 6M(Bitsync.)     |
|           | VC2_BLK                                                                       | VC2(Bulk)        |
|           | VC2_MC                                                                        | VC2(mc)          |
|           | VC12_ASY                                                                      | 2M(Async.)       |
|           | VC12_BIF                                                                      | 2M(Bitsync.F)    |
|           | VC12_BIL                                                                      | 2M(Bitsync.L)    |
|           | VC12_BYF                                                                      | 2M(Bytesync.F)   |
|           | VC12_BYL                                                                      | 2M(Bytesync.L)   |
|           | VC12_BLK                                                                      | VC12(Bulk)       |
|           | VC11_ASY                                                                      | 1.5M(Async.)     |
|           | VC11_BIF                                                                      | 1.5M(Bitsync.F)  |
|           | VC11_BIL                                                                      | 1.5M(Bitsync.L)  |
|           | VC11_BYF                                                                      | 1.5M(Bytesync.F) |
|           | VC11_BYL                                                                      | 1.5M(Bytesync.L) |
|           | VC11_BLK                                                                      | VC11(Bulk)       |
|           | $VC11\_BYD^{*1}$                                                              | Byte(Data)       |
|           | $VC11\_BYV^{*1}$                                                              | Byte(Voice)      |
|           | $VC11\_384D^{*1}$                                                             | 384K(Data)       |
|           | $VC11_{384}V^{*1}$                                                            | 384K(Voice)      |
|           | $VC4_64CBLK^{*2}$                                                             | VC4*64C(Bulk)    |
|           | $VC4_{16}CBLK^{*2}$                                                           | VC4*16C(Bulk)    |
|           | $VC4_4CBLK^{*2}$                                                              | VC4*4C(Bulk)     |
|           | $VC4\_CBLK^{*2}$                                                              | VC4C(Bulk)       |

|             | (SONET)                                                            |                                              |  |
|-------------|--------------------------------------------------------------------|----------------------------------------------|--|
|             | STS3_ASY                                                           | 139M(Async.)                                 |  |
|             | STS3_BLK                                                           | STS3cSPE(Bulk)                               |  |
|             | VC3_ASY                                                            | 34M(Async.)                                  |  |
|             | VC3_SYN                                                            | 34M(Sync.)                                   |  |
|             | $STS1_{45}MASY$                                                    | 45M(Async.)                                  |  |
|             | STS1_BLK                                                           | STS1 SPE(Bulk)                               |  |
|             | VT6_ASY                                                            | 6M(Async.)                                   |  |
|             | VT6_BIT                                                            | 6M(Bitsync.)                                 |  |
|             | VT6_BLK                                                            | VT6 SPE(Bulk)                                |  |
|             | VT6_MC                                                             | VT6 SPE(mc)                                  |  |
|             | VT2_ASY                                                            | 2M(Async.)                                   |  |
|             | VT2_BIF                                                            | 2M(Bytesync.F)                               |  |
|             | VT2_BIL                                                            | 2M(Bitsync.L)                                |  |
|             | VT2_BYF                                                            | 2M(Bytesync.F)                               |  |
|             | VT2_BYL                                                            | 2M(Bytesync.L)                               |  |
|             | VT2_BLK                                                            | VT2 SPE(Bulk)                                |  |
|             | $VT15\_ASY$                                                        | 1.5M(Async.)                                 |  |
|             | VT15_BIF                                                           | 1.5M(Bitsync.F)                              |  |
|             | VT15_BIL                                                           | 1.5M(Bitsync.L)                              |  |
|             | $VT15\_BYF$                                                        | 1.5M(Bytesync.F)                             |  |
|             | VT15_BYL                                                           | 1.5M(Bytesync.L)                             |  |
|             | VT15_BLK                                                           | VT1.5 SPE(Bulk)                              |  |
|             | $VT15\_BYD^{*1}$                                                   | Byte(Data)                                   |  |
|             | $VT15\_BYV^{*1}$                                                   | Byte(Voice)                                  |  |
|             | $VT15_{384}D^{*1}$                                                 | 384k(Data)                                   |  |
|             | $VT15_{384}V^{*1}$                                                 | 384k(Voice)                                  |  |
|             | $STS3_64CBLK^{*2}$                                                 | STS3CSPE*64C(Bulk)                           |  |
|             | $STS3_{16}CBLK^{*2}$                                               | STS3CSPE*16C(Bulk)                           |  |
|             | $STS3_4CBLK^{*2}$                                                  | STS3CSPE*4C(Bulk)                            |  |
|             | $STS3\_CBLK^{*2}$                                                  | STS3CSPEC(Bulk)                              |  |
|             | *1 : Valid when the option 09 is                                   | installed.                                   |  |
|             | *2 : Concatenation mapping                                         |                                              |  |
| Function    | Sets the SDH/SONET mapping row                                     | ute of the reception signal.                 |  |
| Restriction | Mapping may become invalid depe                                    | nding on the types of units to be installed. |  |
|             | See Section "1.3 Unit Combinations" for details.                   |                                              |  |
|             | Add/Drop function becomes valid when VC4_ASY, VC3_ASY, VC3_45MASY, |                                              |  |
|             | VC12_ASY, or VC11_ASY is specifi                                   | ied for mapping.                             |  |
| Example use | To set the mapping route of the rec                                | ception signal to 139M (Async.):             |  |
|             | > :SENSe:TELecom:MAPPing:TYF                                       | PE VC4_ASY                                   |  |

#### Section 4 Remote Control

| :SENSe:TELecom:MAPPing:TYPE? |                                                                              |  |  |
|------------------------------|------------------------------------------------------------------------------|--|--|
| Response                     | <mtype> = <character data="" response=""></character></mtype>                |  |  |
| Function                     | Queries the SDH/SONET mapping route of the reception signal.                 |  |  |
| Example use                  | > :SENSe:TELecom:MAPPing:TYPE?                                               |  |  |
|                              | < VC4_ASY                                                                    |  |  |
|                              |                                                                              |  |  |
| :SENSe:TELeo                 | com:MAPPing:TU <ttype> (for SDH)</ttype>                                     |  |  |
| Parameter                    | <ttype> = <character data="" program=""></character></ttype>                 |  |  |
|                              | TU12                                                                         |  |  |
|                              | TU11                                                                         |  |  |
| Function                     | Selects the TU route of SDH mapping route of the reception signal.           |  |  |
| Restriction                  | Add/Drop function becomes valid when the TU route is set to TU11 with $1.5M$ |  |  |
|                              | (Async.) mapping.                                                            |  |  |
| Example use                  | To set the SDH mapping route of the reception signal to "via TU12":          |  |  |
|                              | > :SENSe:TELecom:MAPPing:TU TU12                                             |  |  |

# :SENSe:TELecom:MAPPing:TU? (for SDH)

| Response    | <ttype> = <character data="" response=""></character></ttype>                |
|-------------|------------------------------------------------------------------------------|
| Function    | Queries the selection of the SDH mapping route and TU route of the reception |
|             | signal.                                                                      |
| Example use | > :SENSe:TELecom:MAPPing:TU?                                                 |
|             | < TU12                                                                       |

| :SENSe:TELec | com:MAPPing:VT <ttype> (for SONET)</ttype>                                             |  |  |
|--------------|----------------------------------------------------------------------------------------|--|--|
| Parameter    | <ttype> = <character data="" program=""></character></ttype>                           |  |  |
|              | VT2                                                                                    |  |  |
|              | VT15                                                                                   |  |  |
| Function     | Selects the VT route of SONET mapping route of the reception signal.                   |  |  |
| Restriction  | Add/Drop function becomes valid when the VT route is set to VT1.5 with $1.5\mathrm{M}$ |  |  |
|              | (Async.) mapping.                                                                      |  |  |
| Example use  | To set the SONET mapping route of the reception signal to "via VT1.5":                 |  |  |
|              | >:SENSe:TELecom:MAPPing:VT VT15                                                        |  |  |
|              |                                                                                        |  |  |

# :SENSe:TELecom:MAPPing:VT? (for SONET)

| Response    | <ttype> = <character data="" response=""></character></ttype>        |  |  |  |  |
|-------------|----------------------------------------------------------------------|--|--|--|--|
| Function    | Queries the selection of the SONET mapping route and VT route of the |  |  |  |  |
|             | reception signal.                                                    |  |  |  |  |
| Example use | > :SENSe:TELecom:MAPPing:VT?                                         |  |  |  |  |
|             | < VT15                                                               |  |  |  |  |

| Parameter | <route> = <char< th=""><th>ACTER</th><th>PROGRAM DATA&gt;</th><th></th></char<></route>           | ACTER           | PROGRAM DATA>               |        |
|-----------|---------------------------------------------------------------------------------------------------|-----------------|-----------------------------|--------|
|           | (SDH)                                                                                             |                 |                             |        |
|           | AUG                                                                                               | 1               | AUG channel                 |        |
|           | AU3                                                                                               | •               | AU3 channel                 |        |
|           | TUG                                                                                               | 3               | TUG3 channel                |        |
|           | TUG                                                                                               | 2               | TUG2 channel                |        |
|           | TU1                                                                                               | 1               | TU11 channel                |        |
|           | TU1                                                                                               | 2               | TU12 channel                |        |
|           | K38                                                                                               | 4               | 384K channel                |        |
|           | VC4                                                                                               | -<br>16C        | VC4 16c channel             |        |
|           | VC4                                                                                               | $4\mathrm{C}$   | VC4 4c channel              |        |
|           | VC4                                                                                               | С               | VC4 c channel               |        |
|           | (SONET)                                                                                           |                 | -                           |        |
|           | STS                                                                                               | 3               | STS3 channel                |        |
|           | STS                                                                                               | 1               | AU3 channel                 |        |
|           | TUG                                                                                               | 3               | TUG3 channel                |        |
|           | VTG                                                                                               | -               | VTG channel                 |        |
|           | VT2                                                                                               |                 | VT2 channel                 |        |
|           | VT1                                                                                               | 5               | VT1.5 channel               |        |
|           | K384                                                                                              | 4               | 384k channel                |        |
|           | STS                                                                                               | 316C            | STS3cSPE*16c channel        |        |
|           | STS                                                                                               | 34C             | STS3cSPE*4c channel         |        |
|           | STS                                                                                               | 3C              | STS3cSPEc channel           |        |
|           | <numeric> = <de< td=""><td>CIMAL N</td><td>NUMERIC PROGRAM DATA&gt;</td><td></td></de<></numeric> | CIMAL N         | NUMERIC PROGRAM DATA>       |        |
|           | 1 to                                                                                              | <route></route> | is AUG,STS3.                | Step 1 |
|           | 64                                                                                                |                 |                             |        |
|           | 1 to 3                                                                                            | <route></route> | is AU3 or STS1SPE.          | Step 1 |
|           | 1 to 3                                                                                            | <route></route> | is TUG3.                    | Step 1 |
|           | 1 to 7                                                                                            | <route></route> | is TUG2 or VTG.             | Step 1 |
|           | 1 to 3                                                                                            | <route></route> | is TU12 or VT2.             | Step 1 |
|           | 1 to 4                                                                                            | <route></route> | m is~TU11~or~VT15.          | Step 1 |
|           | 1 to 4                                                                                            | <route></route> | is 384k.                    | Step 1 |
|           | 1 to                                                                                              | <route></route> | is VC4_16c or STS3cSPE*16c. | Step 1 |
|           | 16                                                                                                |                 |                             |        |
|           | 1 to                                                                                              | <route></route> | is VC4_4c or STS3cSPE*4c.   | Step 1 |
|           | 16                                                                                                |                 |                             |        |
|           | 1 to                                                                                              | <route></route> | is VC4_c or STS3cSPEc.      | Step 1 |
|           | 64                                                                                                |                 |                             |        |
| Function  | Sets the channels                                                                                 | at SDH/S        | SONET points.               |        |

Restriction This command is invalid in the following cases:

- The 622M- and 156M-type interface units are not installed; and <AUG> or <STS3> is set.
- :SENSe:TELecom:BRATe is <M139>, <M45>, <M34>, <M8>, <M2>, or <M1\_5>.
- The following table lists whether the channel can be set depending on the unit to be installed.  $\bigcirc$  indicates that the channel can be set;  $\times$  indicates that the channel cannot be set.

|       | Unit | 2/8/34/139/156M (CMI) | $1.5/45/52 { m M}$ | Add/Drop |
|-------|------|-----------------------|--------------------|----------|
| route |      | Add/Drop              | Add/Drop           |          |
| TU11  |      | 0                     | 0                  | 0        |
| 384k* |      | ×                     | 0                  | ×        |

\* : Valid when the option 09 is installed.

Example use To set the AUG channel to 4:

>:SENSe:TELecom:MAPPing:ROUTe AUG,4

#### :SENSe:TELecom:MAPPing:ROUTe? <route>

| Parameter   | <route> = <character data="" program=""></character></route>     |
|-------------|------------------------------------------------------------------|
| Response    | <numeric> = <nr1 data="" numeric="" response=""></nr1></numeric> |
| Function    | Queries the channels at the SDH/SONET points.                    |
| Example use | > :SENSe:TELecom:MAPPing:ROUTe? AUG                              |
|             | < 4                                                              |

# 4.2.3 ROUTe subsystem

The ROUTe subsystem controls (i.e., sets and displays) the signal route in the measuring instrument.

| Function                      | Command              | Parameter | Page |
|-------------------------------|----------------------|-----------|------|
| Selects the Add function.     | :ROUTe:ADD[:MODE]    | boolean   | 4-21 |
| Queries the setting status of | :ROUTe:ADD[:MODE]?   |           | 4-21 |
| the Add function.             |                      |           |      |
| Selects the Add (2M) signal   | :ROUTe:ADD:INPut     | port      | 4-21 |
| input connector.              |                      |           |      |
| Queries the Add (2M) signal   | :ROUTe:ADD:INPut?    |           | 4-22 |
| input connector selection.    |                      |           |      |
| Selects the Drop function     | :ROUTe:DROP[:MODE]   | boolean   | 4-22 |
| On/Off.                       |                      |           |      |
| Queries the setting status of | :ROUTe:DROP[:MODE] ? |           | 4-22 |
| the Drop function.            |                      |           |      |
| Sets the DSX cable length for | :ROUTe:DROP:DSX      | numeric   | 4-23 |
| the Drop (1.5M, 45M) signal.  |                      |           |      |
| Queries the Drop (1.5M,       | :ROUTe:DROP:DSX?     |           | 4-23 |
| 45M) signal DSX cable         |                      |           |      |
| length.                       |                      |           |      |
| Selects the Drop (1.5M)       | :ROUTe:DROP:CODE     | code      | 4-24 |
| signal code.                  |                      |           |      |
| Queries the Drop (1.5M)       | :ROUTe:DROP:CODE?    |           | 4-24 |
| signal code.                  |                      |           |      |

| :ROUTe:ADD[ | :MODE] <boolean></boolean>                                                                         |                                                                         |                                                    |                       |
|-------------|----------------------------------------------------------------------------------------------------|-------------------------------------------------------------------------|----------------------------------------------------|-----------------------|
| Parameter   | <boolean> = <boolean data="" program=""></boolean></boolean>                                       |                                                                         |                                                    |                       |
|             | OFF or 0 A                                                                                         | Add OFF                                                                 |                                                    |                       |
|             | ON or 1 A                                                                                          | Add ON                                                                  |                                                    |                       |
| Function    | Selects the Add functi                                                                             | ion.                                                                    |                                                    |                       |
| Restriction | This command is inva                                                                               | alid in the following cas                                               | ses:                                               |                       |
|             | • The Add/Drop unit is not installed.                                                              |                                                                         |                                                    |                       |
|             | • :SOURce:TELecom:MAPPing:TYPE is other than <vc4_asy>, <vc3_asy>,</vc3_asy></vc4_asy>             |                                                                         |                                                    |                       |
|             | <vc3_45masy>, <vc12_asy>, <vc11_asy>, <sts3_asy>,</sts3_asy></vc11_asy></vc12_asy></vc3_45masy>    |                                                                         |                                                    |                       |
|             | <sts1_45masy>, <vt2_asy>, and <vt15_asy>; and <on> is set.</on></vt15_asy></vt2_asy></sts1_45masy> |                                                                         |                                                    |                       |
|             | $\cdot$ ç:SOURce:TELecom                                                                           | :MAPPing:TYPE                                                           | is                                                 | <vc11_asy></vc11_asy> |
|             | and :SOURce:TELe                                                                                   | ecom:MAPPing:TU is <                                                    | TU12>; and <on< td=""><td>I&gt; is set.</td></on<> | I> is set.            |
|             | $\cdot$ çSOURce:TELecom:                                                                           | MAPPing:TYPE is                                                         | <vt15_asy></vt15_asy>                              | and :SOURce:          |
|             | TELecom:MAPPing                                                                                    | g:VT is <vt2>; and <o< td=""><td>N&gt; is set.</td><td></td></o<></vt2> | N> is set.                                         |                       |
| Example use | To use the Add function                                                                            | on.                                                                     |                                                    |                       |
|             | > :ROUTe:ADD ON                                                                                    |                                                                         |                                                    |                       |

# :ROUTe:ADD[:MODE]?

| Response    | <pre><boolean> = <nr1 data="" numeric="" response=""></nr1></boolean></pre> |         |  |
|-------------|-----------------------------------------------------------------------------|---------|--|
|             | 0                                                                           | Add OFF |  |
|             | 1                                                                           | Add ON  |  |
| Function    | Queries the setting status of the Add function.                             |         |  |
| Example use | > :ROUTe:ADD?                                                               |         |  |
|             | < 1                                                                         |         |  |

# :ROUTe:ADD:INPut <port>

| Parameter   | <pre><pre>cont&gt; = <character data="" program=""></character></pre></pre>                                                                                                    |                      |
|-------------|----------------------------------------------------------------------------------------------------|----------------------|
|             | PORT1                                                                                                    | Unbalanced connector |
|             | PORT2                                                                                                    | Balanced connector   |
| Function    | Selects the Add (2M) signal input connector.                                                                                                    |                      |
| Restriction | <ul> <li>on This command is invalid in the following cases:</li> <li>INSTrument:CONFig is <atm>.</atm></li> <li>SOURce:TELecom:MAPPing is other than <vc12_asy> and <vt2_asy:< li=""> </vt2_asy:<></vc12_asy></li></ul> |                      |
|             |                                                                                                    |                      |
|             |                                                                                                    |                      |
|             | • :ROUTe:ADD[:M                                                                                                    | ODE] is <off>.</off> |
| Example use | ple use To set the input connector to Unbalanced.                                                                                                    |                      |
|             | >:ROUTe:ADD:INP                                                                                                    | ut PORT1             |

Section 4 Remote Control

| :ROUTe:ADD:] | INPut?                                                                       |
|--------------|------------------------------------------------------------------------------|
| Response     | <pre><pre>cont&gt; = <character data="" response=""></character></pre></pre> |
| Function     | Queries the Add (2M) signal input connector selection.                       |
| Example use  | >:ROUTe:ADD:INPut?                                                           |
|              | < PORT1                                                                      |
|              |                                                                              |
| :ROUTe:DROP  | [:MODE] <boolean></boolean>                                                  |
| Paramotor    | $\langle boolean \rangle = \langle BOOLEAN PROGRAM DATA \rangle$             |

| Parameter   | <pre><boolean> - <boolean data="" program=""></boolean></boolean></pre> |                                                                                                 |                                                                                     |                                         |
|-------------|-------------------------------------------------------------------------|-------------------------------------------------------------------------------------------------|-------------------------------------------------------------------------------------|-----------------------------------------|
|             | OFF or 0                                                                | Drop OFF                                                                                        |                                                                                     |                                         |
|             | ON or 1                                                                 | Drop ON                                                                                         |                                                                                     |                                         |
| Function    | Selects the Drop functi                                                 | on On/Off.                                                                                      |                                                                                     |                                         |
| Restriction | This command is inval                                                   | id in the following ca                                                                          | ises:                                                                               |                                         |
|             | • Add/Drop unit is not                                                  | installed.                                                                                      |                                                                                     |                                         |
|             | • :SENSe:TELecom:M                                                      | APPing:TYPE is oth                                                                              | er than <vc4_asy< td=""><td><pre>//&gt;, <vc3_asy>,</vc3_asy></pre></td></vc4_asy<> | <pre>//&gt;, <vc3_asy>,</vc3_asy></pre> |
|             | <vc3_45masy>,</vc3_45masy>                                              | <vc12_asy>,</vc12_asy>                                                                          | <vc11_asy>,</vc11_asy>                                                              | <sts3_asy>,</sts3_asy>                  |
|             | <sts1_45masy>, &lt;</sts1_45masy>                                       | VT2_ASY>, and <v1< td=""><td>15_ASY&gt;; and <on< td=""><td>J&gt; is set.</td></on<></td></v1<> | 15_ASY>; and <on< td=""><td>J&gt; is set.</td></on<>                                | J> is set.                              |
|             | • :SENSe:TEL                                                            | ecom:MAPPing:TYP                                                                                | PE is                                                                               | <vc11_asy></vc11_asy>                   |
|             | and :SENSe:TELeco                                                       | m:MAPPing:TU is <                                                                               | ΓU12>; <on> is set</on>                                                             |                                         |
|             | • :SENSe:TEI                                                            | ecom:MAPPing:TYP                                                                                | PE is                                                                               | <vt15_asy></vt15_asy>                   |
|             | and :SECSe:TELecon                                                      | m:MAPPing:VT is <v< td=""><td>/T2&gt;; and <on> is a</on></td><td>set.</td></v<>                | /T2>; and <on> is a</on>                                                            | set.                                    |
| Example use | To use the Drop function                                                | on.                                                                                             |                                                                                     |                                         |
|             | >:ROUTe:DROP ON                                                         |                                                                                                 |                                                                                     |                                         |

# :ROUTe:DROP[:MODE]?

| Response    | <boolean> = <nr1 data="" numeric="" response=""></nr1></boolean> |  |
|-------------|------------------------------------------------------------------|--|
|             | 0 Drop OFF                                                       |  |
|             | 1 Drop ON                                                        |  |
| Function    | Queries the setting status of the Drop function.                 |  |
| Example use | >:ROUTe:DROP?                                                    |  |
|             | < 1                                                              |  |

| :ROUTe:DRO  | P:DSX <numeric></numeric>                                                          |  |  |
|-------------|------------------------------------------------------------------------------------|--|--|
| Parameter   | <numeric data="" program=""></numeric>                                             |  |  |
|             | 0 Oft                                                                              |  |  |
|             | 450 $450$ ft                                                                       |  |  |
|             | 655 $655$ ft                                                                       |  |  |
|             | 900 900ft                                                                          |  |  |
| Function    | Sets the DSX cable length for the Drop (1.5M, 45M) signal.                         |  |  |
| Restriction | This command is invalid in the following cases:                                    |  |  |
|             | • Add/Drop unit is not installed.                                                  |  |  |
|             | • :INSTrument:CONFig is <atm>.</atm>                                               |  |  |
|             | · :SENSe:TELecom:MAPPing:TYPE is <vc3_45masy>, <vc11_asy>,</vc11_asy></vc3_45masy> |  |  |
|             | <sts1_45masy>, and <vt15_asy>.</vt15_asy></sts1_45masy>                            |  |  |
|             | • :ROUTe:DROP[:MODE] is <off>.</off>                                               |  |  |
| Example use | To set the DROP (1.5M) signal DSX cable length to 450 ft.                          |  |  |
|             | >:ROUTe:DROP:DSX 450                                                               |  |  |
|             |                                                                                    |  |  |

# :ROUTe:DROP:DSX?

| Response    | <numeric> = <nr1 data="" numeric="" response=""></nr1></numeric> |
|-------------|------------------------------------------------------------------|
| Function    | Queries the Drop (1.5M, 45M) signal DSX cable length.            |
| Example use | >:ROUTe:DROP:DSX?                                                |
|             | < 450                                                            |

#### Section 4 Remote Control

## :ROUTe:DROP:CODE <code>

| Parameter   | <code> = <character data="" program=""></character></code>                  |  |  |
|-------------|-----------------------------------------------------------------------------|--|--|
|             | AMI                                                                         |  |  |
|             | B8ZS                                                                        |  |  |
| Function    | Selects the Drop (1.5M) signal code.                                        |  |  |
| Restriction | This command is invalid in the following cases:                             |  |  |
|             | • Add/Drop unit is not installed.                                           |  |  |
|             | • :INSTrument:CONFig is <atm>.</atm>                                        |  |  |
|             | $\cdot$ :SENSe:TELecom:MAPPing:TYPE is other than <vc11_asy> and</vc11_asy> |  |  |
|             | <vt15_asy>.</vt15_asy>                                                      |  |  |
| Example use | To set the Drop (1.5M) signal code to AMI.                                  |  |  |
|             | > :ROUTe:DROP:CODE AMI                                                      |  |  |

# :ROUTe:DROP:CODE?

| Response    | <code> = <character data="" response=""></character></code> |
|-------------|-------------------------------------------------------------|
| Function    | Queries the Drop (1.5M) signal code.                        |
| Example use | >:ROUTe:DROP:CODE?                                          |
|             | < AMI                                                       |

# 4.2.4 TEST subsystem

The TEST subsystem is used to display the results of the selftest.

| Function                      | Command              | Parameter | Page |
|-------------------------------|----------------------|-----------|------|
| Sets the Add/Drop to the test | :TEST:CONTent:ADRop  | boolean   | 4-25 |
| item of the main-frame        |                      |           |      |
| function test.                |                      |           |      |
| Queries the setting state of  | :TEST:CONTent:ADRop? |           | 4-25 |
| the Add/Drop in the main-     |                      |           |      |
| frame function test.          |                      |           |      |

# :TEST:CONTent:ADRop <boolean>

| Parameter   | <boolean> = <boolean data="" program=""></boolean></boolean>                                                       |  |  |
|-------------|----------------------------------------------------------------------------------------------------|--|--|
|             | OFF or 0 Does not make the Add/Drop test.                                                                          |  |  |
|             | ON or 1 Make the Add/Drop test.                                                                                    |  |  |
| Function    | Sets the Add/Drop to the test item of the main-frame function test.                                                |  |  |
| Restriction | This command is invalid in the following cases:                                                                    |  |  |
|             | <ul> <li>:TEST:TYPE is other than <mft>.</mft></li> <li>:TEST:CONTent:TYPE is other than <isel>.</isel></li> </ul> |  |  |
|             |                                                                                                    |  |  |
|             | • Add/Drop unit is not installed.                                                                                  |  |  |
| Example use | Sets the Add/Drop to the test item.                                                                                |  |  |
|             | > :TEST:CONTent:ADRop ON                                                                                           |  |  |
|             |                                                                                                    |  |  |

# :TEST:CONTent:ADRop?

| Response    | <boolean> = <nr1 data="" response=""></nr1></boolean>                      |
|-------------|----------------------------------------------------------------------------|
| Function    | Queries the setting state of the Add/Drop in the main-frame function test. |
| Example use | > :TEST:CONTent:ADRop?                                                     |
|             | <1                                                                         |

This section describes the check procedure of selftest and output waveform of the MP0131A Add/Drop unit.

| 5.1 | Self  | test                          | 5-3 |
|-----|-------|-------------------------------|-----|
| 5.2 | MPC   | 0131A Output Waveform         | 5-4 |
| 5   | 5.2.1 | Connection and Test Procedure | 5-4 |
| 5   | 5.2.2 | Pulse Mask                    | 5-6 |

## 5.1 Selftest

The performance test of the MP0131A can be done by referring to the main-frame performance test described on the MP1570A SONET/SDH/PDH/ATM Analyzer operation manual Vol. 1. The test procedure is described below.

- (1) Open the Setup: Selftest subscreen:
- (2) Move the cursor to "Type", and press Set
- (3) An item selection window opens. Select "Main-frame test".
- (4) According to the message displayed on the screen, connect the cables. Setup all the connectors of the MP0131A by looping back the output to the input.

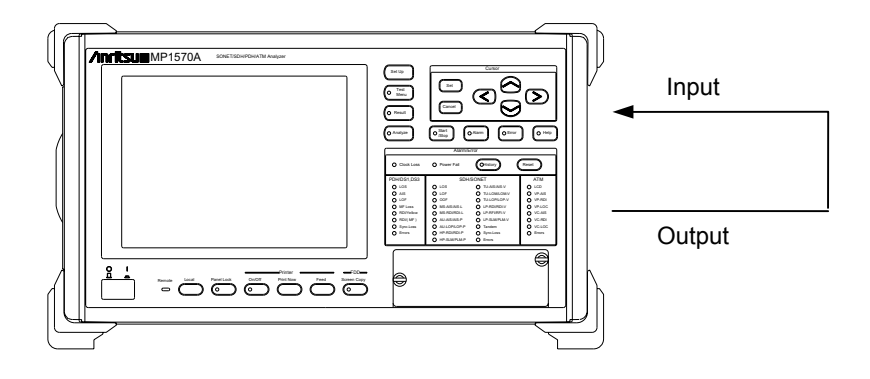

- (5) Press (5) to start selftest.
- (6) When all of the check items are checked, test is completed automatically. The buzzer sounds, and the result of judgement is displayed on the screen.

PASS ...... Indicates that the result of selftest is normal.

FAIL ...... Indicates that the result of selftest is abnormal.

- If the built-in printer is on, the result of judgement is automatically printed.
- If the result of selftest is abnormal, an error code is displayed.
   For details of error codes, see "Appendix B Self-test error code list".

# 5.2 MP0131A Output Waveform

#### 5.2.1 Connection and Test Procedure

This section describes the test of output waveforms at frequencies of 1.5M, 2M, 34M, 45M, and 139M. The output waveforms are tested as follows.

- Insert the MP0131A unit and Interface unit into MP1570A, and connect it according to the desired frequency and interface as shown in the figure below.
- (2) Open the Setup: Mapping screen.
- (3) Set the frequency and interface, and set the Drop to "ON".
- (4) Set the interface and mapping of the SDH/SONET measuring instrument to the same as those set at step (3) above.
- (5) Check that the waveform displayed on the oscilloscope is within "5.2.2 Pulse mask".
- (6) Repeat the steps (1) to (5) to test the waveforms on other frequencies and interfaces.

#### Note

The pulse mask shown in paragraph (2) does not consider the PAD attenuation amount. Verify the pulse mask level, considering the attenuation amount.

#### 2M Balanced (HDB3)

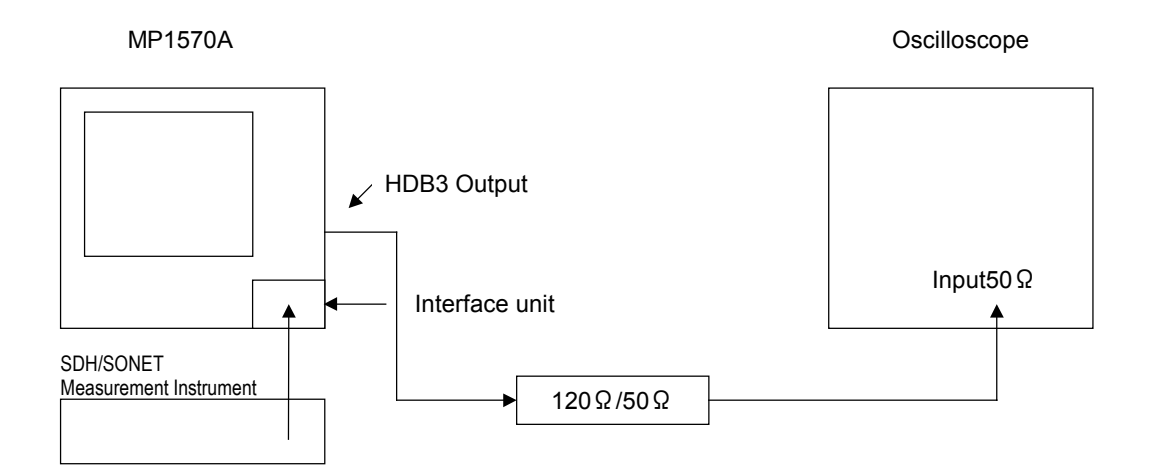

### 2M/34M/45M/139M Unbalanced (HDB3/B3ZS/CMI)

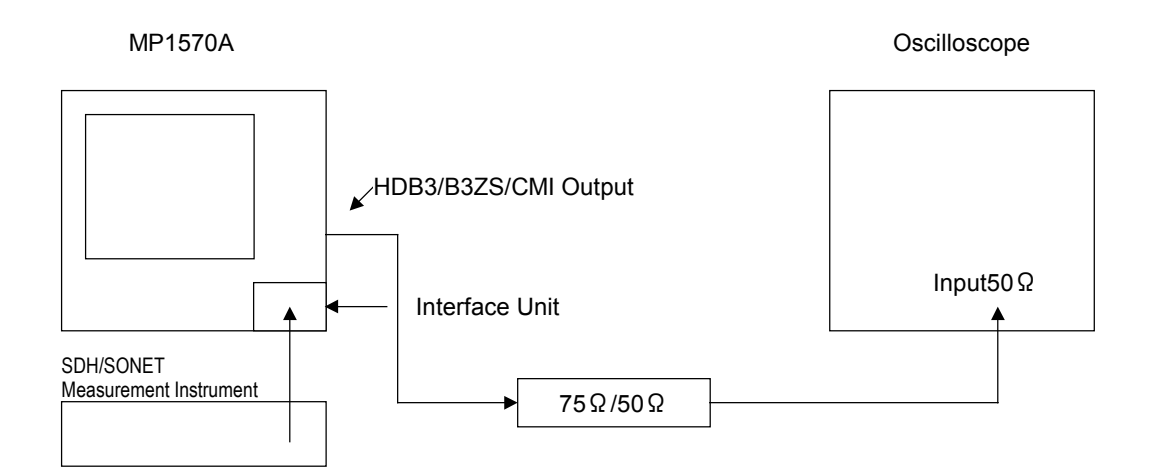

#### 1.5M Balanced (AMI/B8ZS)

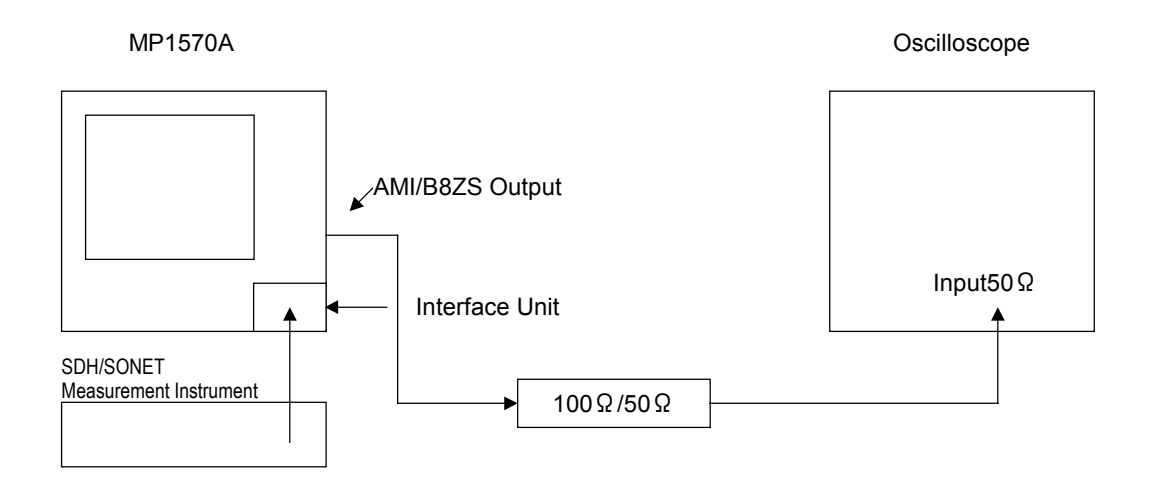

#### 5.2.2 Pulse Mask

The pulse masks are shown below: (they are the same as those for the MP0121A and MP0122A).

2M

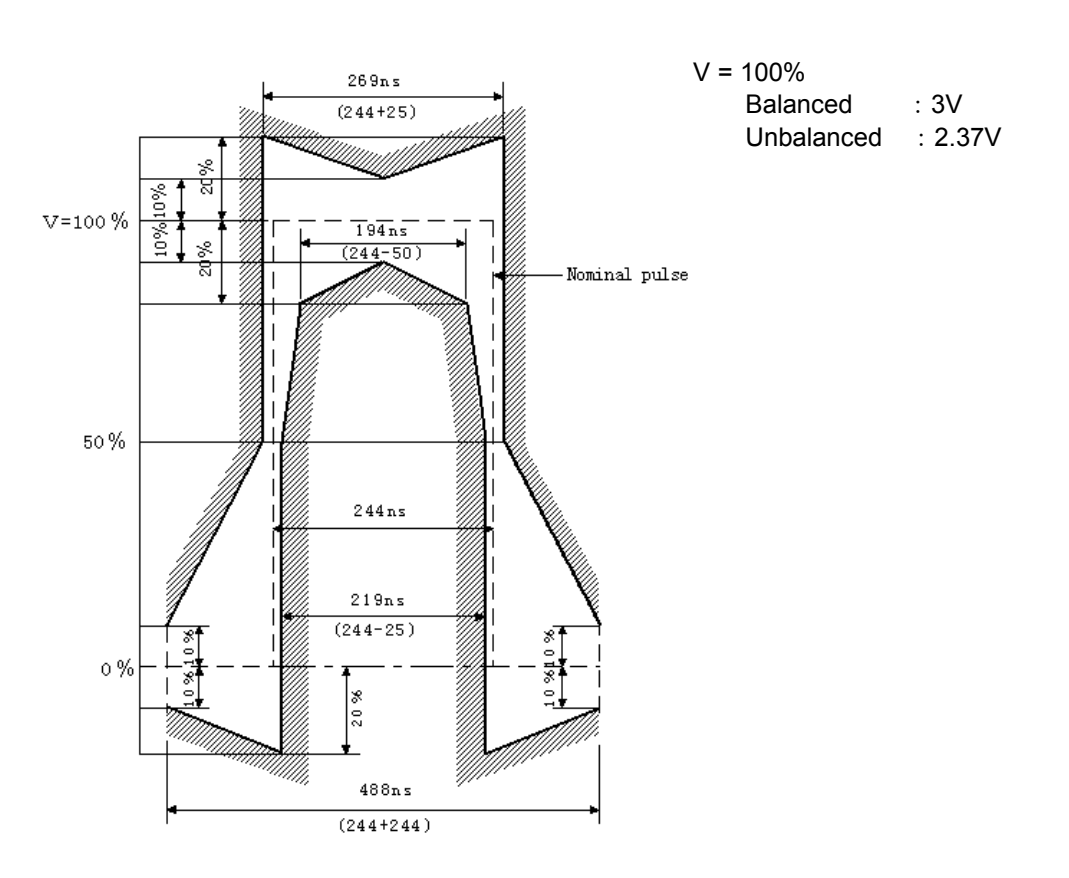

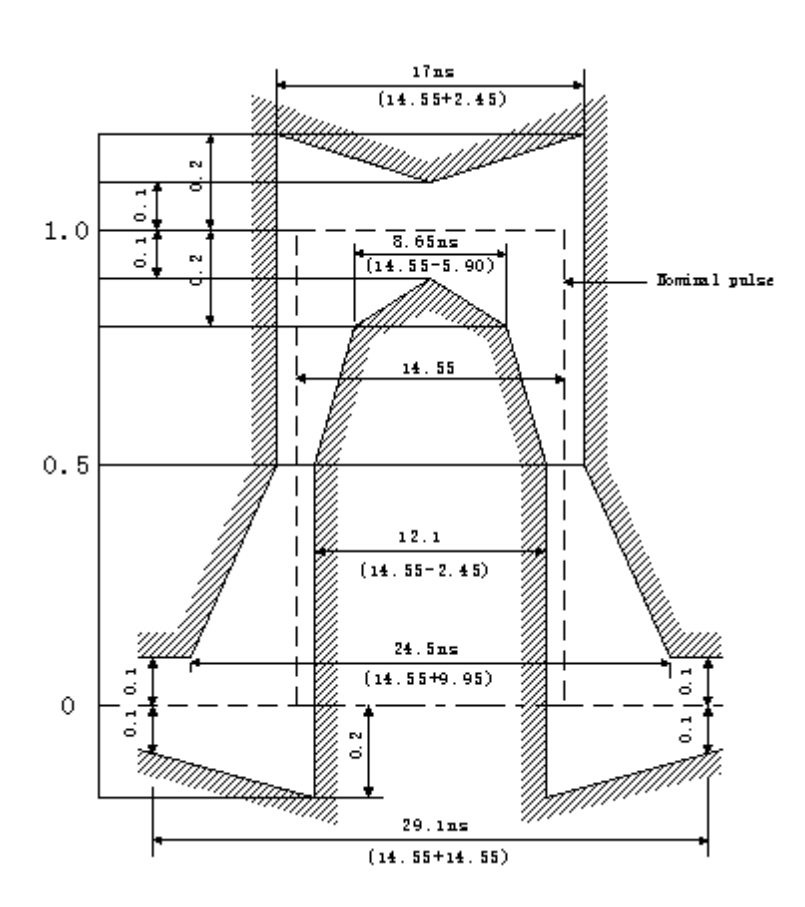

34M

139M

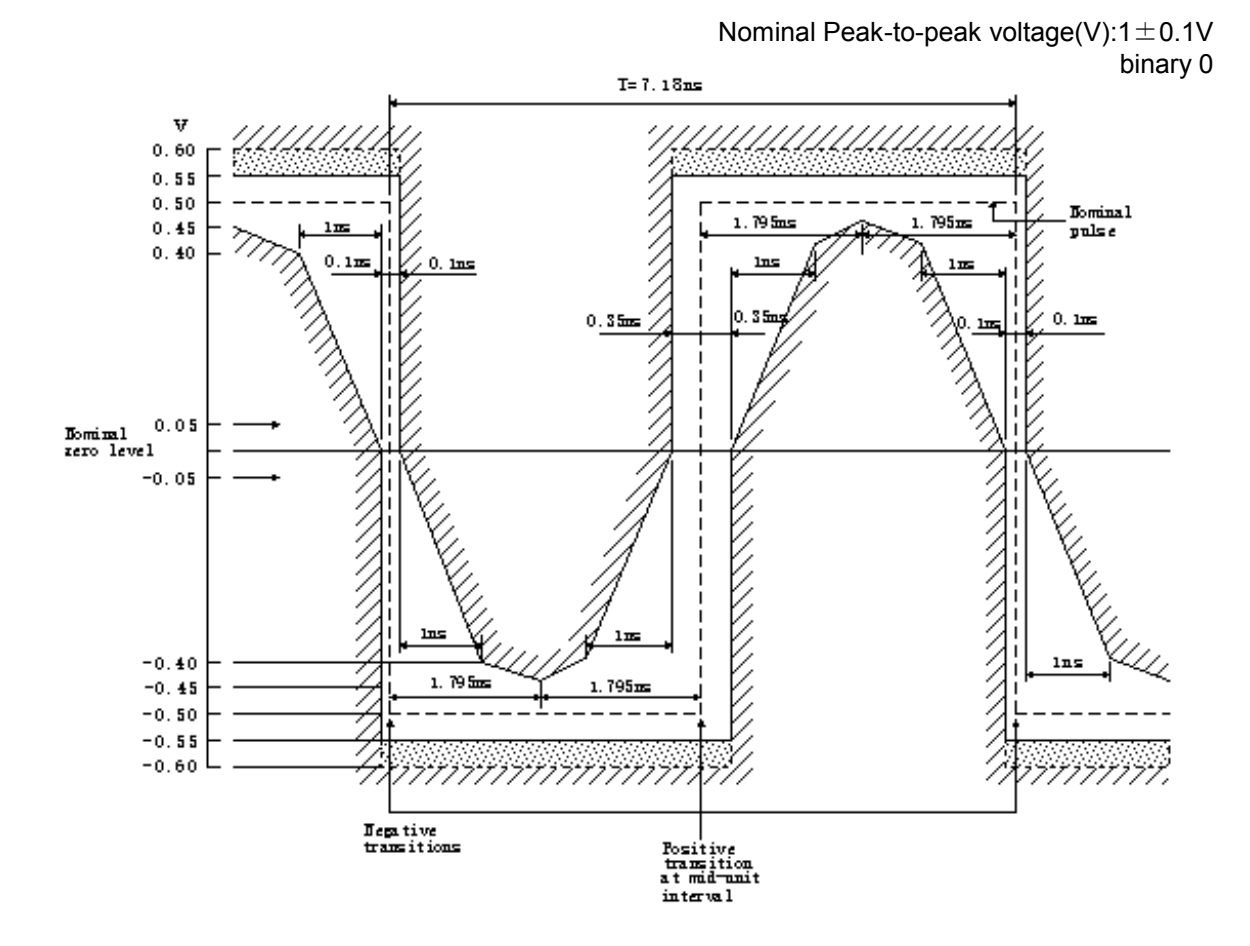

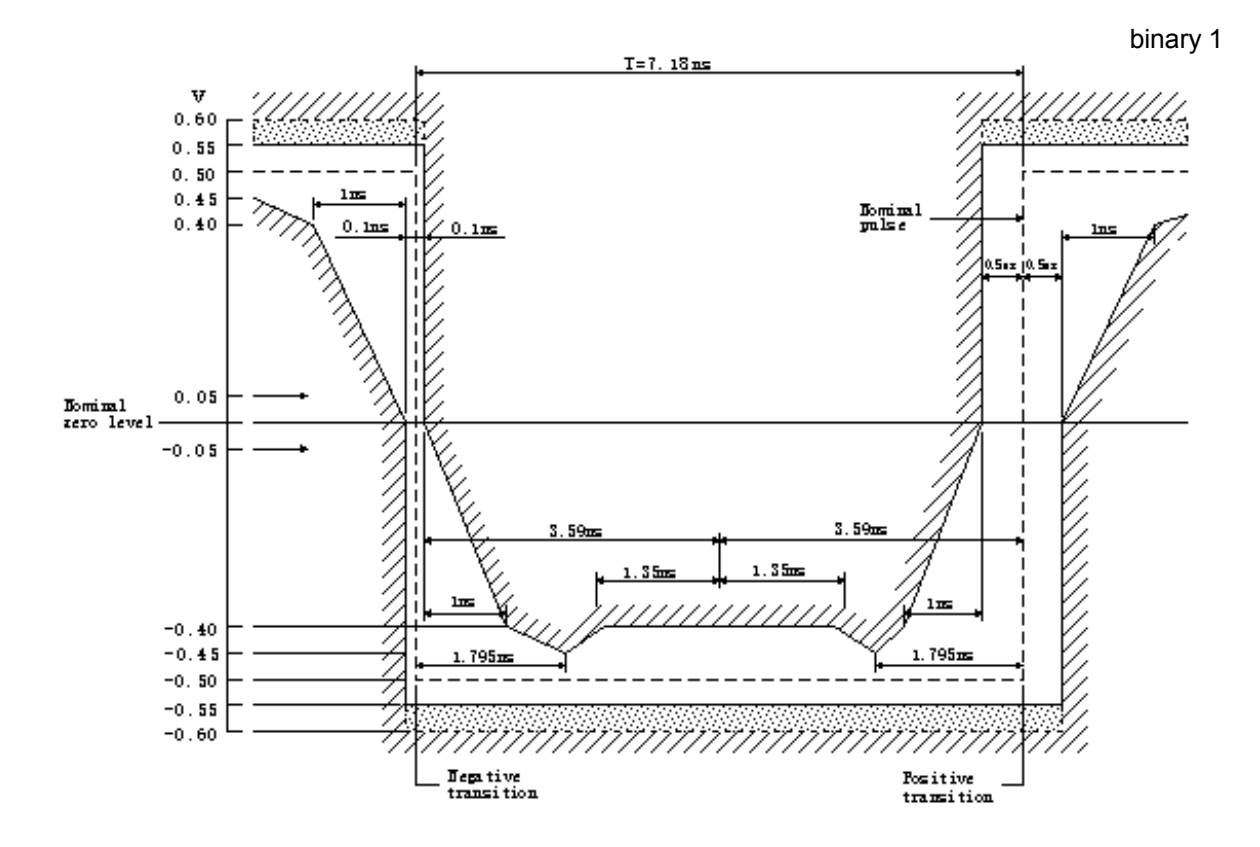

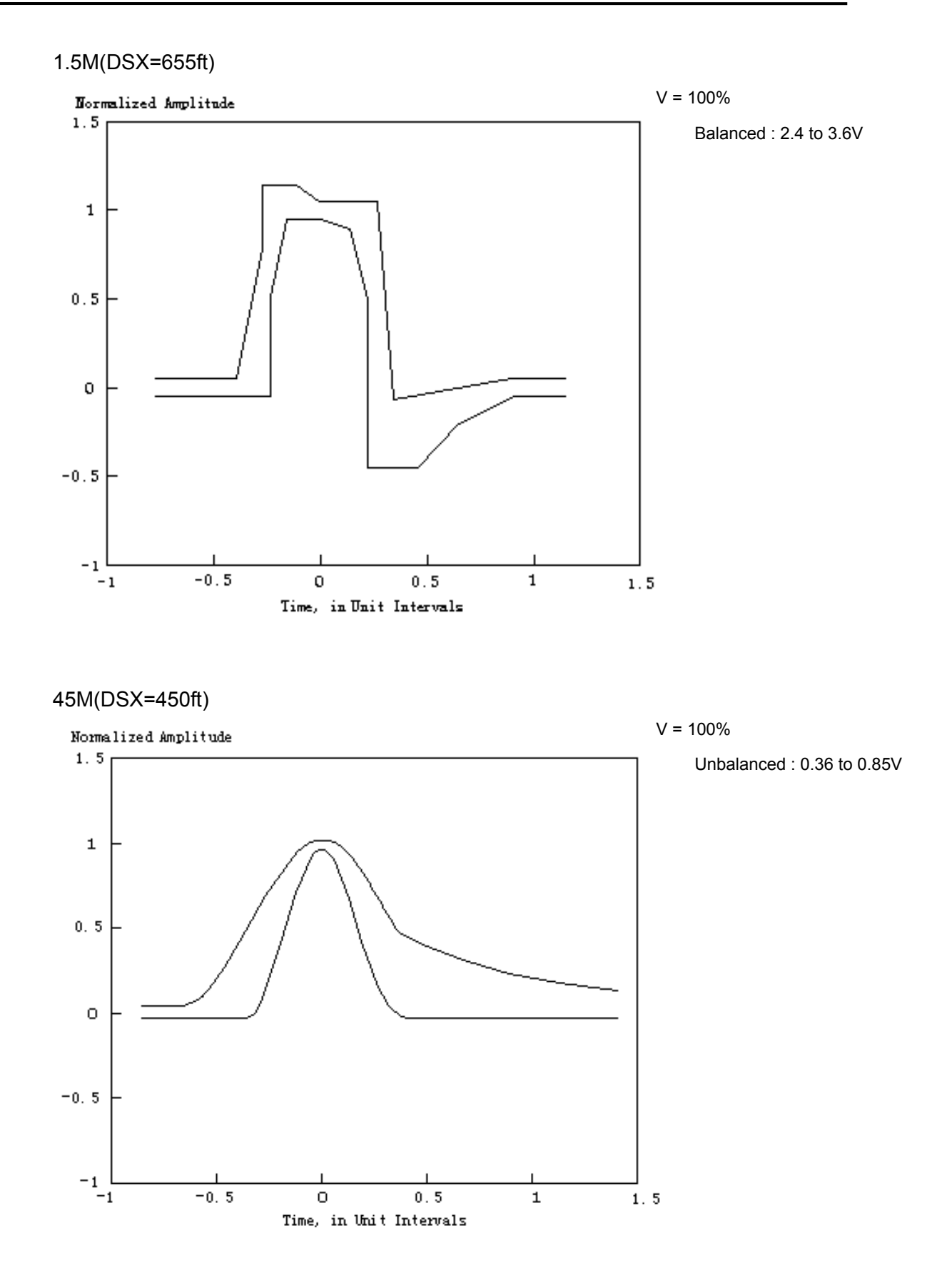

# Appendix A Specifications of the MP0131A Add/Drop Unit

|          | Item                 | Specification                                                 |  |  |  |  |  |
|----------|----------------------|---------------------------------------------------------------|--|--|--|--|--|
| 1        | AMI/B8ZS output      | 1.5M output                                                   |  |  |  |  |  |
| 1.1      | Bit rate             | 1.544Mbit/s                                                   |  |  |  |  |  |
| 1.2      | DSX                  | Ofeet :Waveform after passing through an ABAM cable           |  |  |  |  |  |
|          |                      | (length : 655 feet) is almost equivalent to that of 655feets. |  |  |  |  |  |
| 1.3      | Connector            | 655feet : ANSI T1.102 Table 1, Figure 1                       |  |  |  |  |  |
| 1.4      | Code                 | BANTAM $100 \Omega$ (balanced)                                |  |  |  |  |  |
| _        |                      | AMI/B8ZS                                                      |  |  |  |  |  |
| 2        | HDB3 output          | 2M output                                                     |  |  |  |  |  |
| 2.1      | Bit rate             | 2.048Mbit/s                                                   |  |  |  |  |  |
| 2.2      | Waveform             | ITU-T G.703 Table 6, Figure 15                                |  |  |  |  |  |
| 2.3      | Connector            | 3-pin Seimens 120 $\Omega$ (balanced)                         |  |  |  |  |  |
| 2.4      | Code                 | HDB3                                                          |  |  |  |  |  |
| 3        | HDB3/B3ZS/CMI output | 2M, 34M, 45M, and 139M output                                 |  |  |  |  |  |
| 3.1      | Bit rate             | 2.048Mbit/s, 34.368Mbit/s, 44.736Mbit/s, and 139.264Mbit/s    |  |  |  |  |  |
| 3.2      | Waveform             | 2M : ITU-T G.703 Table 6, Figure 15                           |  |  |  |  |  |
|          |                      | 34M : ITU-T G.703 Table 8, Figure 17                          |  |  |  |  |  |
|          |                      | 139M:ITU-T G.703 Table 9, Figure 19 and 20                    |  |  |  |  |  |
|          |                      | 45M :                                                         |  |  |  |  |  |
|          |                      | $0 { m feet}:  { m AMP}: 0.9 { m V}_{0 { m P}}$               |  |  |  |  |  |
|          |                      | Width : $11.2\pm1.1$ ns (at 1/2 amplitude)                    |  |  |  |  |  |
|          |                      | Rise edge / Fall edge : $4.5 \pm 1.5$ ns                      |  |  |  |  |  |
|          |                      | Overshoot / Undershoot : $\leq 10\%$ (to amplitude)           |  |  |  |  |  |
|          |                      | 450feet : ANSI T1.102 Table4 and 5, Figure 4 and 5            |  |  |  |  |  |
|          |                      | 900feet : Waveform is almost equivalent to that of 450 feet   |  |  |  |  |  |
|          |                      | signal that passed through a 728 cable (length :              |  |  |  |  |  |
|          |                      | 450 feet).                                                    |  |  |  |  |  |
| 3.4      | Connector            | BNC75 $\Omega$ (unbalanced)                                   |  |  |  |  |  |
| 3.5      | Code                 | HDB3 (2M, 34M)                                                |  |  |  |  |  |
|          |                      | B3ZS (45M)                                                    |  |  |  |  |  |
|          |                      | CMI(139M)                                                     |  |  |  |  |  |
| 4        | AMI/B8ZS input       | 1.5M input                                                    |  |  |  |  |  |
| 4.1      | Bit rate             | 1.544Mbit/s                                                   |  |  |  |  |  |
| 4.2      | Level                | $3V_{0P}$ -3dB to 2dB + 0 to 655feet                          |  |  |  |  |  |
| 4.3      | Connector            | BANTAM $100 \Omega$ (balanced)                                |  |  |  |  |  |
| 4.4      | Code                 | AMI/B8ZS                                                      |  |  |  |  |  |
| <b>5</b> | HDB3 input           | 2M input                                                      |  |  |  |  |  |
| 5.1      | Bit rate             | 2.048Mbit/s                                                   |  |  |  |  |  |
| 5.2      | Level                | $3V_{0P}\pm 3dB + cable loss 0 to 6dB$                        |  |  |  |  |  |
| 5.3      | Connector            | 3-pin Seimens $120\Omega$ (balanced)                          |  |  |  |  |  |
| 5.4      | Code                 | HDB3                                                          |  |  |  |  |  |

| Appendix A | Specifications | of the | MP0131A | Add/Drop | Unit |
|------------|----------------|--------|---------|----------|------|
|------------|----------------|--------|---------|----------|------|

|      | Item                      | Specification                                                |  |  |  |  |
|------|---------------------------|--------------------------------------------------------------|--|--|--|--|
| 6    | HDB3/B3ZS/CMI input       | 2M. 34M. 45M. and 139M input                                 |  |  |  |  |
| 6.1  | Bit rate                  | 2.048Mbit/s, 34.368Mbit/s, 44.736Mbit/s, and 139.264Mbit/s   |  |  |  |  |
| 6.2  | Level                     | $2M : 2.37V_{OP} \pm 3dB + cable loss 0 to 6dB$              |  |  |  |  |
| 0    | 20001                     | $34M : 1.0V_{0P} \pm 3dB \pm cable loss 0 to 12dB$           |  |  |  |  |
|      |                           | $45M \div 0.91V_{0P}$ -6dB to 6dB+450 to 900feet             |  |  |  |  |
|      |                           | $139M : 1.0V_{PP} \pm 3dB \pm cable loss 0 to 12dB$          |  |  |  |  |
| 6.3  | Connector                 | BNC 75 $\Omega$ (unbalanced)                                 |  |  |  |  |
| 6.4  | Code                      | HDB3 $(2M, 34M)$                                             |  |  |  |  |
|      |                           | B3ZS  (45M)                                                  |  |  |  |  |
|      |                           | CMI (139M)                                                   |  |  |  |  |
| 7    | Mapping                   | Conforms to the followings:                                  |  |  |  |  |
|      | 11 0                      | VC4-139M(Async.) / STS3cSPE-139M(Async.)                     |  |  |  |  |
|      |                           | VC4-VC3-34M(Async.) / STS3cSPE-VC3-34M(Async.)               |  |  |  |  |
|      |                           | VC4-VC3-45M(Async.) / STS3cSPE-VC3-45M(Async.)               |  |  |  |  |
|      |                           | VC4-VC12-2M(Async.) / STS3cSPE-VT2SPE-2M(Async.)             |  |  |  |  |
|      |                           | VC4-TU11-1.5M(Async.) / STS3cSPE-VT1.5-1.5M(Async.)          |  |  |  |  |
|      |                           | VC3-45M(Async.) / STS1SPE-45M(Async.)                        |  |  |  |  |
|      |                           | VC3-VC12-2M(Async.) / STS1SPE-VT2SPE-2M(Async.)              |  |  |  |  |
|      |                           | VC3-TU11-1.5M(Async.) / STS1SPE-VT1.5-1.5(Async.)            |  |  |  |  |
| 8    | Indication                | The input signal is detected and indicated on the front LED. |  |  |  |  |
| 9    | Environmental Performance | Complies with MP1570A.                                       |  |  |  |  |
| 10   | Mechanical Specifications |                                                              |  |  |  |  |
| 10.1 | Dimensions, mass          | $21$ mm(H) $\times 255$ mm(W) $\times 167.6$ mm(D)           |  |  |  |  |
|      |                           | (Projections are not included.)                              |  |  |  |  |
|      |                           | 1kg or less                                                  |  |  |  |  |
| 10.2 | Temperature range         | 0 to 40 °C for operating                                     |  |  |  |  |
|      |                           | -20 to 60 °C for storage                                     |  |  |  |  |

### Note

For the Drop signal output, it may take about 20 seconds from completion of parameter-setting/modifying/normal-signal-inputting to stabilization of internal VCXO circuitry.

## B.1 Selftest Error Codes

If an error is detected in self test, an error code corresponding to the type of error is displayed. The error code consists of two alphanumeric characters and a 4-digit number (hexadecimal).

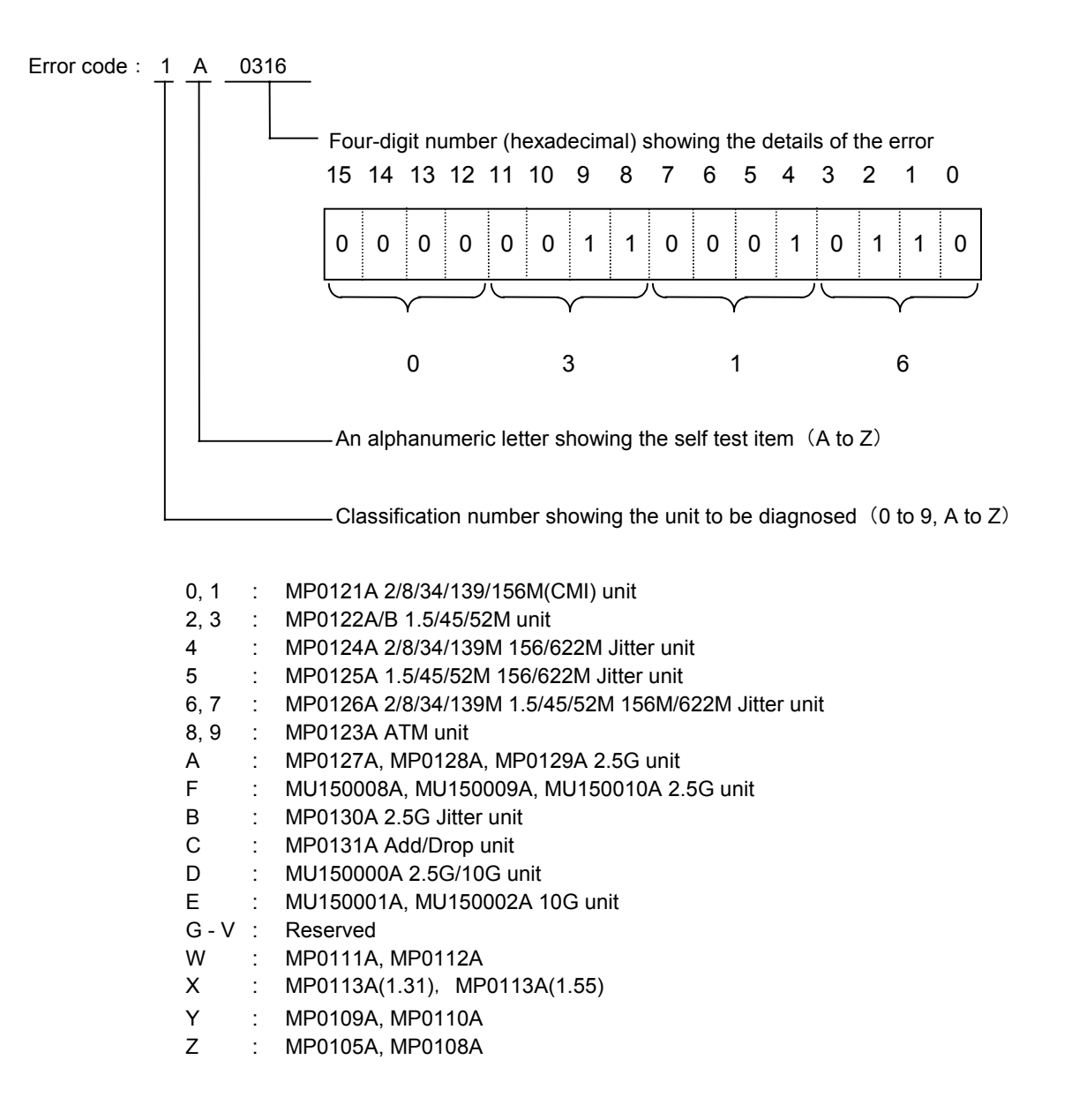

# B.2 Error Codes of MP0131A

The displayed message and error content at each bit are listed below. $_{\circ}$ 

| Char. | Char. Message Bit |    | Error Details                                                   |  |  |  |  |
|-------|-------------------|----|-----------------------------------------------------------------|--|--|--|--|
| CA    | Add/Drop          |    | An error is detected in Add/Drop with the following conditions. |  |  |  |  |
|       |                   | b0 | BRate=156M,Mapping=AU4-139M(Async.)                             |  |  |  |  |
|       |                   | b1 | BRate=156M,Mapping=AU4-45M(Async.), Drop DSX=450ft              |  |  |  |  |
|       |                   | b2 | BRate=156M,Mapping=AU3-45M(Async.), Drop DSX=450ft              |  |  |  |  |
|       |                   | b3 | BRate=156M,Mapping=AU4-34M(Async.)                              |  |  |  |  |
|       |                   | b4 | BRate=156M,Mapping=AU4-2M(Async.), Interface=Unbalanced         |  |  |  |  |
|       |                   | b5 | BRate=156M,Mapping=AU4-2M(Async.), Interface=Balanced           |  |  |  |  |
|       |                   | b6 | BRate=156M,Mapping=AU4-1.5M(Async.), Code=AMI,Drop              |  |  |  |  |
|       |                   | b7 | DSX=655ft                                                       |  |  |  |  |
|       |                   |    | BRate=156M,Mapping=AU4-1.5M(Async.), Code=B8ZS,Drop             |  |  |  |  |
|       |                   |    | DSX=655ft                                                       |  |  |  |  |

### Note

The contents of only MP0131A Add/Drop unit error code are listed. Refer to the MP1570A SONET/SDH/PDH/ATM Analyzer operation manual Vol.1, for details about other error codes. The following describes the relation between program commands and panel screens. Refer to the MP1570A SONET/SDH/PDH/ATM Analyzer operation manual Vol.2 Remote Control, for details about program commands.

Setup : Mapping screen

| Setup    |              | lapping    | [T                     | ×&R×]            | Time 10:    | 46:45 0             | 5/Jan/2000  |
|----------|--------------|------------|------------------------|------------------|-------------|---------------------|-------------|
| Config.[ | SDH/PDH      | 1 C        | leas. mode[            | Out-of-≤         | service]    |                     |             |
| Bit rate | Γ            | 156M       | ]                      |                  |             |                     |             |
| Mapping  | ESTM1-AUG-AU | J4-VC4-TUG | i3-TUG2-TU1            | 1-VC11-1         | .5M(Async.  | )                   | I           |
| Dummy :  | STM C        | Сору       | ]<br>Add/D<br>DS<br>Co | Irop<br>X<br>ide | [<br>[<br>[ | 0N<br>655ft<br>B8ZS | ]<br>]<br>] |
| Clock    | C.           | Inte       | rnal                   | ]                |             |                     |             |

| 2 | Setup                   | Ma                          | pping   |           | [Tx&Rx]                | Time 11:      | 06:57 14/I        | 1ar/2000 |
|---|-------------------------|-----------------------------|---------|-----------|------------------------|---------------|-------------------|----------|
|   | Config.[                | SONET/DSn                   | ]       | Meas. mc  | de[Out-of-             | -service]     |                   |          |
|   | Bit rate                | C                           | 156M    | J         |                        |               |                   |          |
|   | Mapping [:<br>Mixed pag | STS3-STS3-ST<br>yload [OFF] | S3cSPE- | -TUG3-VTG | -VT1.5-VT              | 1.5SPE-1.5M() | Async.)           | C        |
|   | Dummy ST:               | S E                         | Сору    | ]         |                        |               |                   |          |
|   |                         |                             |         | Ac        | ld/Drop<br>DSX<br>Code | C<br>C<br>C   | ON<br>Øft<br>B8ZS | ]        |
|   |                         |                             |         |           |                        |               |                   |          |
|   |                         |                             |         |           |                        |               |                   |          |
|   | Clock                   | Γ                           | In      | ternal    | ]                      |               |                   |          |
|   |                         |                             |         |           |                        |               |                   |          |

- (1) :ROUTe:ADD[:MODE]
- (2) :ROUTe:ADD:INPut
- (3) :ROUTe:DROP[:MODE]
- (4) :ROUTe:DROP:DSX
- (5) :ROUTe:DROP:CODE